# Common App & School Profile

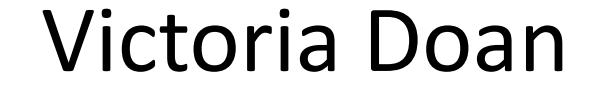

Today's Agenda

- Quick update on Common App
- School Profile
- Importance of a School Profile
- Creating a school profile using an exemplar

# Common App Update

The Common App is like ApplyTexas but for private and public schools outside of Texas (minus a few exceptions). 500+ partner universities and colleges

It's online as of August 1<sup>st</sup>. Students can create accounts to start inputting data and writing personal statements and supplements

There is a Common App fee waiver for eligible students. Students will have to indicate that they qualify when creating their account. School counselors will be asked to verify online upon receiving an email notification.

# Common App Update

**HISD timeline** 

- Counselors will not be able to send initial Common App report until October 21<sup>st</sup> when official GPAs and transcripts are available for students
- Midyear reports will not be able to be sent until February 21<sup>st</sup> when final GPAs and ranks are released

### Common App Resources

Need help? Visit: https://recsupport.commonapp.org/link/portal/ 33011/33014/Article/794/Training-Resources

You can also make your own account to get familiarized with the interface

| Login Credentia                                                                  | als C Registration Information                                                                                                    |
|----------------------------------------------------------------------------------|----------------------------------------------------------------------------------------------------|
| Enter name exactly as it appears on official documents.<br>Do not use nicknames. | l am a(n): *                                                                                                    |
| First/given name *  Please complete this required question.                      | <ul> <li>Applicant planning to enroll within the next 12 months</li> <li>Counselor interested in learning more about the Common App</li> <li>Teacher interested in learning more about the Common App</li> </ul> |
| _ast/family/surname *                                                            | <ul> <li>Other student</li> <li>None of the above</li> </ul>                                                                                                    |

# What makes a competitive applicant?

- Academic rigor (high GPA, high SAT/ACT)
- Challenging coursework (# of AP/IB courses)
- Unique story (overcame personal challenges, positive outliers in data trends)
- Specific coursework (ex. Engineering majors should take AP Calculus)
- Leadership & extracurricular activities (list on application)

# Sample HISD Transcript

#### COUNSELOR'S REPORT OF STUDENT ACADEMIC RECORD

UNOFFICIAL USE ONLY

|            | Student Information |        |            |          |                    |                |                   |           | School Information |                 |                          |  |  |  |
|------------|---------------------|--------|------------|----------|--------------------|----------------|-------------------|-----------|--------------------|-----------------|--------------------------|--|--|--|
|            |                     |        |            |          | Student No:        |                | Sharps            | town      | High School        |                 | School No: 101912023     |  |  |  |
|            |                     |        |            |          | Birthdate:         |                | 7504 B            | issonr    | net                |                 |                          |  |  |  |
|            |                     |        |            |          | Gondor: Fomalo     |                | Housto            | n TX 1    | 77074              |                 |                          |  |  |  |
|            |                     |        |            |          |                    |                | Dhono             | (742)     | 774 7045           |                 |                          |  |  |  |
| Parent     | /Guardian:          |        |            |          | LIC Enroll Date: A | ug 22 2011     | Flione.           | (715)     | 111-1215           |                 |                          |  |  |  |
| Fed Ft     | hnicity & Race: Not | Latino | /Hispar    | ic: Asia | no Enior Date. A   | ug 22 2011     | CBCC <sup>-</sup> | 4434      | 43                 | Date            | Official Signatu         |  |  |  |
|            | a ration rest       | 20000  |            |          |                    | Schools /      | Awarding (        | redit     |                    | Date            |                          |  |  |  |
| 11/12 101  | 912023 Sharpstowr   | Hiah   | School     |          | 12/13 101          | 912023 Sharpst | town High s       | Schoo     | 1                  | 13/14 101912023 | 3 Sharpstown High School |  |  |  |
|            |                     |        |            |          |                    |                |                   |           |                    |                 |                          |  |  |  |
|            | _                   |        |            |          | 13/14              | SPAN 1 A       | 88                |           | 0.5                |                 |                          |  |  |  |
| Langua     | ge Arts             |        |            |          | 10/14              | SPAN 1 B       | 00                | 87        | 0.5                |                 |                          |  |  |  |
| Year       | Course Name         | S1     | <b>S</b> 2 | CR       | Other E            | lactives       |                   |           | 0.5                |                 |                          |  |  |  |
| 11/12      | ENG 1 A:Q           | 96     | ~ ~        | 0.5      | Voar               | Course Name    | 61                | 62        | CP                 |                 |                          |  |  |  |
|            | ENG 1 B:Q           |        | 94         | 0.5      | 11/12              | TEENI DR A     | x 95              | 32        | 0.5                |                 |                          |  |  |  |
|            | READ 1 A            | 95     |            | 0.5      |                    | TEENI DR B     | x                 | 95        | 0.5                |                 |                          |  |  |  |
| 12/12      | READ 1 B            | ~ 4    | 89         | 0.5      | 12/13              | STULEAD A      | x 99              |           | 0.5                |                 |                          |  |  |  |
| 12/13      | ENG 2 A.Q           | 94     | 00         | 0.5      |                    | STULEAD B      | x                 | 91        | 0.5                |                 |                          |  |  |  |
| 12/14      | ADENCLANA D         | 0.4    | 90         | 0.5      | 13/14              | ROTC 3A        | 93                |           | 0.5                |                 |                          |  |  |  |
| 15/14      | APENGLAN R.P        | 94     | 03         | 0.5      |                    | ROTC 3B        |                   | 98        | 0.5                |                 |                          |  |  |  |
| Mathematic | ALCINOLAIN D.I      |        | 90         | 0.5      | Local C            | redit          |                   |           |                    |                 |                          |  |  |  |
| Wathem     | atics               | 61     | 62         | CD       | Year               | Course Name    | S1                | <b>S2</b> | CR                 |                 |                          |  |  |  |
| 11/12      | ALG 1 A:O           | 100    | 32         | 0.5      | 11/12              | TAKSMATH:L     |                   | 99        | 0.5                |                 |                          |  |  |  |
| 11/12      | ALG 1 B:O           | 100    | 96         | 0.5      |                    | TAKSMATH:L     | . 97              |           | 0.5                |                 |                          |  |  |  |
| 12/13      | ALG 2 A'Q           | 85     |            | 0.5      |                    |                |                   |           |                    |                 |                          |  |  |  |
| 1210       | ALG 2 B:O           | 05     | 70         | 0.5      |                    | Cree           | dits Earned       | 1         |                    |                 |                          |  |  |  |
|            | GEOM A'Q            | 90     |            | 0.5      |                    |                |                   |           |                    |                 |                          |  |  |  |
|            | GEOM B:Q            |        | 89         | 0.5      | Credit             | Total: 22.50   | State: 21.        | 50        | Local: 1.00        |                 |                          |  |  |  |
| 13/14      | PRE CALC A:Q        | 79     |            | 0.5      |                    | Test           | Informatio        | n         |                    |                 |                          |  |  |  |
|            | PRE CALC B:Q        |        | 90         | 0.5      | STAAD              | 00             | Date              |           | ore Met            |                 |                          |  |  |  |
|            | APSTATS A:P         | 75     |            | 0.5      | STAAK E            | UC L Dooding   | 06/2012           | 30        | 250 V              |                 |                          |  |  |  |
|            | APSTATS B:P         |        | 82         | 0.5      | ENGLISE            | L Metting      | 06/2012           | 2         | 166 V              |                 |                          |  |  |  |
|            |                     |        |            |          |                    |                |                   |           |                    |                 |                          |  |  |  |

Admissions Reps are looking for...

- Academic rigor (GPA) GPA distribution?
- Challenging coursework (AP/IB classes)
- Specific courses (Ex. Engineering needs AP ls / off Calculus)
- Unique stories

   (demographic data, test scores)

How many AP/IB classes offered?

Is AP Calculus offered?

Demographic data not listed, no comparison data for test scores

# What is a School Profile?

A one pager summarizing your high school and demonstrating what makes your school unique

- School culture, mission, and special programs
- Contact information
- Demographic data
- Student data (GPA, AP scores, SAT scores, etc.)

The goal is to provide pivotal **context** information for an admissions rep to accurately **compare a student** against his or her peers and make an **informed decision** about the student's acceptance/rejection from the school.

Admissions reps read transcripts side by side with school profiles to get an accurate understanding of a student's educational background.

# For the remainder of this presentation...

I will walk through creating a school profile using the Sharpstown HS exemplar

I will also show you where to access the data for the School Profile

Feel free to log into your own Chancery, Naviance, and CollegeBoard accounts to access information pertaining to your high school

This PPT and all other resources from this presentation will be made available to you via a link at the end of the presentation

\*\*Note: Some of the data will be off in the exemplar and the data we collect during this presentation

### Please bear with me...

Creating a school profile takes some time.

We will be doing lots of data mining from Chancery, Naviance, and CollegeBoard

We will also be working in excel to calculate the data we want

....but it will all be worth it!!!

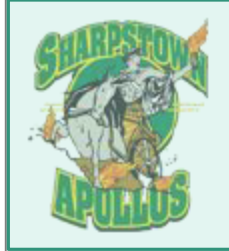

### Sharpstown High School

Houston Independent School District

7504 Bissonnet Street

Houston, Texas 77074 Tel 713-771-7215

15 Fax 713-773-6103

3 www.houstonisd.org/sharpstown

CEEB Code: 443443

School Profile 2013 – 2014

#### **Our School**

Sharpstown is a public high school within the Houston Independent School District. Sharpstown serves a low-income neighborhood where 83% of the students in the 2013-2014 school year are eligible for free or reduced priced lunch. Because of its high drop out rate, Sharpstown was featured in a PBS documentary entitled 'Drop Out Nation' that aired in September 2013. Sharpstown is one of the twenty schools in HISD that is part of Apollo 20, a turnaround program spearheaded by Dr. Roland Fryer of Harvard University's Ed Labs designed to improve academic achievement in lowperforming schools.

#### **Our Mission**

Sharpstown High School develops leaders who are capable, connected, and cared for; our students graduate prepared for college or the career of their choice.

#### Sharpstown at a Glance

Total Enrollment (9-12): 1356 Grade 12: 222 Grade 11: 326 Grade 10: 371 Grade 9: 437 Student Background Asian or Pacific Islander: 2% African-American/Black: 28% Caucasian: 2% Hispanic: 67% Other: 1% Principal Robert M. Gasparello rgaspare@houstonisd.org Dean of Students, A-B, F Michael Mitchell

Dean of Students, C-E, Y-Z Bill Moore bmoore@houstonisd.org

mmitche4@houstonisd.org

Dean of Students, G-I Jason Thomson jthomson@houstonisd.org

Dean of Students, J-M Silvio Leiva sleiva@houstonisd.org

Dean of Students, N-R Gina Sabol School name, school year, school logo, and important codes

Contact information & website

Important personnel relevant to college reps (admin, registrar, counseling team)

Short description of the school including the school mission and any recent publication.

Information about % of free or reduced price students can be found on Chancery.

Londorship Magnot

| Chancery SMS™                                        | Quick Search                                                                                                    |
|------------------------------------------------------|----------------------------------------------------------------------------------------------------|
|                                                      | Actions 👻 Help 👻                                                                                                    |
| SEARCH<br>Student<br>Family                          | Student name or ID <u>Advanced Search</u>                                                                                                    |
| CLASS<br>Homerooms<br>Classes                        | Quick Search     ^       All Students     9 10 11 12                                                                                                    |
| SCHOOL<br>Student Behavior<br>School Transfers       | Predefined Searches                                                                                                    |
| ADMIN<br>User Settings<br>School Setup<br>Schoduling | My Favorite Searches                                                                                                    |
| Grading<br>Attendance<br>District Setup<br>Reports   | Saved Lists Edit ^<br>No list has been saved. To add a list, perform a search, select the<br>students you want, and select Save to List under the Actions menu. |
| Exports                                              |                                                                                                    |

Log onto Chancery by visiting the HISD website and then clicking on "employees" tab

On the homepage click on 'reports'

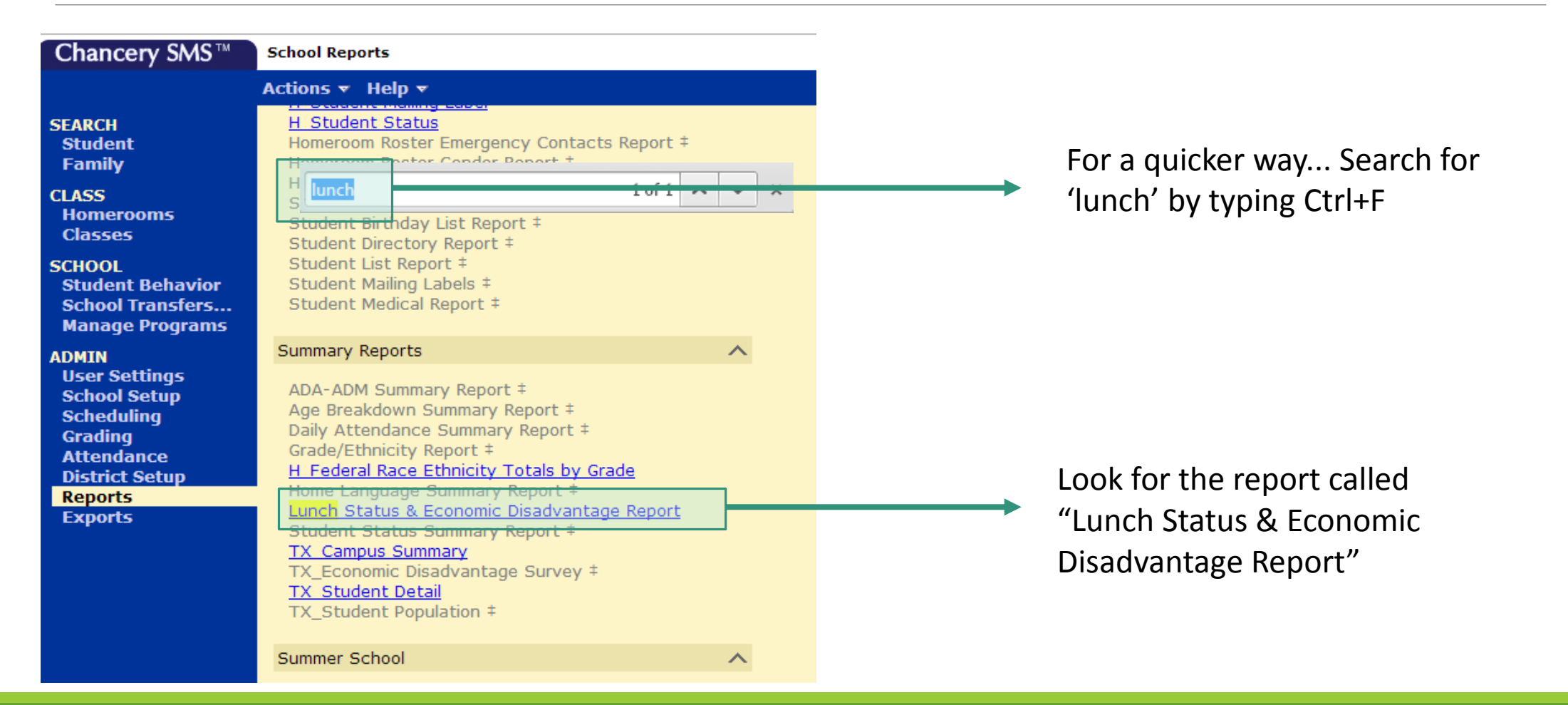

| Report Options - Lunch Status & Economic Disadvantage Report - Google Chrome Areport Options: Lunch Status & Economic Disadvantage Report Report Options: Lunch Status & Economic Disadvantage Report Lunch Status and Eco Disadvantage Rev: 08 Preferences Specify Effective • Today Date: Specify: mm/dd/yyyy Include Withdrawn Students Select Report • STUDENT LUNCH STATUS & ECONOMIC DISADVANTAGE CODES Option:: REPORT MISSING FOOD SERVICE or PEIMS ECONOMIC DISADVANTAGE CODES REPORT Output Options Output Options Output Options Save Save + Run Run concert                                                                                                    | S        |
|----------------------------------------------------------------------------------------------------|----------|
| A https://hsis.hisd.org/ChancerySMS/ReportingSystem/ReportFilters.aspx?ID=5201&Mode=2&DA Report Options: Lunch Status & Economic Disadvantage Report Lunch Status and Eco Disadvantage Rev: 08 Preferences Specify Effective Today Date: Specify:mm/dd/yyyy Include Withdrawn Students Select Report StuDENT LUNCH STATUS & ECONOMIC DISADVANTAGE CODES Option:: REPORT MISSING FOOD SERVICE or PEIMS ECONOMIC DISADVANTAGE CODES REPORT DIRECT CERTIFICATION LUNCH STATUS REPORT Filters Scheduling Options Save Save + Run Run Centeri                                                                                                    | r        |
| Report Options: Lunch Status & Economic Disadvantage Report   Lunch Status and Eco Disadvantage Rev: 08   Preferences   Specify Effective Today   Date: Specify:mm/dd/yyyy   Include Withdrawn Students   Select Report Include Withdrawn Students   Select Report Include Withdrawn Students   Select Repo                                                                                                    | r<br>or  |
| Lunch Status and Eco Disadvantage Rev: 08  Preferences  Specify Effective Today Date: Specify: mm/dd/yyyy Include Withdrawn Students Select Report STUDENT LUNCH STATUS & ECONOMIC DISADVANTAGE CODES Option:: REPORT Select Report DIRECT CERTIFICATION LUNCH STATUS REPORT To DIRECT CERTIFICATION LUNCH STATUS REPORT To DIRECT CERTIFICATION LUNCH STATUS REPORT TO DIRECT CERTIFICATION LUNCH STATUS REPORT TO DIRECT CERTIFICATION LUNCH STATUS REPORT | L        |
| Add   Preferences   Specify Effective • Today   Date:   Specify:   Include Withdrawn Students   Select Report • STUDENT LUNCH STATUS & ECONOMIC DISADVANTAGE CODES   Option::   REPORT   • DIRECT CERTIFICATION LUNCH STATUS REPORT   ad   Filters   • Output Options   Save   Save   Save                                                                                                    | y<br>OI  |
| Preferences   Specify Effective Today Date: Specify:mm/dd/yyyy Include Withdrawn Students Select Report Include Withdrawn Students Select Report Include Withdrawn Students MISSING FOOD SERVICE or PEIMS ECONOMIC DISADVANTAGE CODES REPORT DIRECT CERTIFICATION LUNCH STATUS REPORT Include Withdrawn Students Scheduling Options Include Withdrawn Students Save Save + Run Run Concert Include Withdrawn Students Save Save + Run Run Concert Include Withdrawn Students Save Save + Run Run Concert                                                                                                    | .a<br>R  |
| Specify Effective • Today<br>Date: Specify: mmm/dd/yyyy<br>Include Withdrawn Students<br>Select Report • STUDENT LUNCH STATUS & ECONOMIC DISADVANTAGE CODES<br>Option:: REPORT<br>OIRECT CERTIFICATION LUNCH STATUS REPORT<br>Filters<br>Scheduling Options<br>Coutput Options<br>Save Save + Run Run Concert<br>Save Save + Run Run Concert                                                                                                    |          |
| Batter: Specify:   Include Withdrawn Students   Select Report:   Sting FOOD SERVICE or PEIMS ECONOMIC DISADVANTAGE CODES   Option::   REPORT   MISSING FOOD SERVICE or PEIMS ECONOMIC DISADVANTAGE CODES   REPORT   DIRECT CERTIFICATION LUNCH STATUS REPORT     ail   Filters   Scheduling Options   Scheduling Options     Save   Save   Save                                                                                                    |          |
| <ul> <li>Include Withdrawn Students</li> <li>Select Report I STUDENT LUNCH STATUS &amp; ECONOMIC DISADVANTAGE CODES<br/>Option:: REPORT</li> <li>MISSING FOOD SERVICE or PEIMS ECONOMIC DISADVANTAGE CODES<br/>REPORT</li> <li>DIRECT CERTIFICATION LUNCH STATUS REPORT</li> <li>Filters</li> <li>Scheduling Options</li> <li>Gutput Options</li> <li>Save Save + Run Run Cencer</li> </ul>                                                                                                    | an       |
| Select Report  Select Report Option:: REPORT MISSING FOOD SERVICE or PEIMS ECONOMIC DISADVANTAGE CODES REPORT DIRECT CERTIFICATION LUNCH STATUS REPORT  Filters Scheduling Options Save Save + Run Run concer sting Preparation                                                                                                    |          |
| Sur Options Preparation                                                                                                    | ₹e<br>Et |
| Sur REPORT   DIRECT CERTIFICATION LUNCH STATUS REPORT   ad   ad   Filters   Scheduling Options   Output Options   Save   Save   Save   Save   Save   Save   Save   Save   Save   Save   Save                                                                                                    | 51       |
| Filters                                                                                                    | Su       |
| Filters   Scheduling Options   Output Options   Save   Save   Save   Save   Save   Save                                                                                                    | a        |
| Scheduling Options   Output Options   Save   Save   Save   Save + Run   Run   Cancel                                                                                                    | ail      |
| Scheduling Options                                                                                                    | .11      |
| Output Options                                                                                                    |          |
| Save Save + Run Run Cancel                                                                                                    | n        |
| Save Save + Run Run Cancel                                                                                                    | ۶L       |
| den                                                                                                    |          |
| asting Preparation                                                                                                    | te       |
|                                                                                                    | 25       |

Active Students Only

#### STUDENT LUNCH STATUS & ECONOMIC DISADVANTAGE CODES REPORT

#### Grouped by PEIMS Codes

#### Sharpstown High School

Status As of Date: August 13, 2014

| NAME                | ID      | G<br>R | G<br>E<br>N | E<br>T<br>H | BIRTH<br>DATE | FD SVC<br>MEAL<br>CODE | POSTED<br>DATE | START<br>DATE | END<br>DATE | CAMPUS<br>ECO<br>CODE | CAMPUS<br>EFF<br>DATE | PEIMS<br>ECO<br>CODE | PEIMS<br>EFF<br>DATE |
|---------------------|---------|--------|-------------|-------------|---------------|------------------------|----------------|---------------|-------------|-----------------------|-----------------------|----------------------|----------------------|
|                     | 1835916 | 9      | м           | N/A         | 04/08/1999    | Р                      | 07/14/2014     | 07/14/2014    | 07/31/2015  |                       |                       | 00                   | 05/10/2014           |
|                     | 1830643 | 12     | м           | N/A         | 04/27/1997    | Р                      | 07/14/2014     | 07/14/2014    | 07/31/2015  |                       |                       | 00                   | 02/11/2014           |
|                     | 1346585 | 9      | м           | 3           | 08/24/1999    | Р                      | 07/14/2014     | 07/14/2014    | 07/31/2015  |                       |                       | 00                   | 07/02/2013           |
|                     | 1285243 | 11     | м           | 3           | 01/20/1998    | Р                      | 07/14/2014     | 07/14/2014    | 07/31/2015  |                       |                       | 00                   | 11/25/2013           |
|                     | 1237427 | 12     | м           | 3           | 10/11/1996    | Р                      | 07/14/2014     | 07/14/2014    | 07/31/2015  |                       |                       | 00                   | 07/02/2013           |
|                     | 1144632 | 12     | м           | 4           | 06/01/1995    | Р                      | 07/14/2014     | 07/14/2014    | 07/31/2015  |                       |                       | 00                   | 08/09/2013           |
|                     | 1831980 | 9      | F           | N/A         | 11/09/1997    | Р                      | 07/14/2014     | 07/14/2014    | 07/31/2015  |                       |                       | 00                   | 03/06/2014           |
|                     | 1279562 | 9      | м           | 4           | 03/01/1998    | Р                      | 07/14/2014     | 07/14/2014    | 07/31/2015  |                       |                       | 00                   | 10/01/2013           |
|                     | 1253254 | 9      | м           | 4           | 08/31/1997    | Р                      | 07/14/2014     | 07/14/2014    | 07/31/2015  |                       |                       | 00                   | 10/09/2013           |
|                     | 1664871 | 12     | м           | 4           | 04/11/1996    | Р                      | 07/14/2014     | 07/14/2014    | 07/31/2015  |                       |                       | 00                   | 10/09/2013           |
|                     | 1375144 | 12     | м           | 3           | 05/23/1993    | Р                      | 07/14/2014     | 07/14/2014    | 07/31/2015  |                       |                       | 00                   | 10/09/2013           |
|                     | 1255789 | 11     | F           | 3           | 03/04/1998    | Р                      | 07/14/2014     | 07/14/2014    | 07/31/2015  |                       |                       | 00                   | 07/02/2013           |
|                     | 1830295 | 10     | м           | N/A         | 01/19/1998    | Р                      | 07/14/2014     | 07/14/2014    | 07/31/2015  |                       |                       | 00                   | 02/05/2014           |
|                     | 1813354 | 11     | м           | N/A         | 12/12/1995    | Р                      | 07/14/2014     | 07/14/2014    | 07/31/2015  |                       |                       | 00                   | 08/27/2013           |
|                     | 1813372 | 11     | м           | N/A         | 03/14/1997    | Р                      | 07/14/2014     | 07/14/2014    | 07/31/2015  |                       |                       | 00                   | 08/27/2013           |
|                     | 1813353 | 10     | м           | N/A         | 03/01/1999    | Р                      | 07/14/2014     | 07/14/2014    | 07/31/2015  |                       |                       | 00                   | 08/27/2013           |
| TOTAL PEIMS CODE 00 | 140     |        |             |             |               |                        |                |               |             |                       |                       |                      |                      |
|                     | 1763008 | 9      | F           | N/A         | 07/13/2000    | 1                      | 07/14/2014     | 07/14/2014    | 10/07/2014  |                       |                       | 01                   | 07/14/2014           |
|                     | 1270427 | 11     | F           | 5           | 06/10/1998    | 1                      | 07/14/2014     | 07/14/2014    | 10/07/2014  |                       |                       | 01                   | 07/14/2014           |
|                     | 1780966 | 10     | м           | N/A         | 03/31/1999    | 1                      | 07/14/2014     | 07/14/2014    | 10/07/2014  |                       |                       | 01                   | 07/01/2013           |
|                     | 1212109 | 11     | м           | 4           | 02/13/1996    | 1                      | 07/14/2014     | 07/14/2014    | 10/07/2014  |                       |                       | 01                   | 07/01/2013           |
|                     | 1534388 | 10     | F           | 4           | 11/19/1997    | 1                      | 07/14/2014     | 07/14/2014    | 10/07/2014  |                       |                       | 01                   | 07/14/2014           |
|                     | 1223024 | 12     | F           | 3           | 12/22/1996    | 1                      | 07/14/2014     | 07/14/2014    | 10/07/2014  |                       |                       | 01                   | 07/14/2014           |
|                     | 1247397 | 11     | м           | 3           | 07/25/1996    | 1                      | 07/14/2014     | 07/14/2014    | 10/07/2014  |                       |                       | 01                   | 01/15/2014           |
|                     |         |        | -           |             |               |                        |                |               |             |                       |                       |                      |                      |

Date Printed: August 13, 2014

"P" or "00" indicates that the student does not qualify for free or reduced price lunch.

All else [01, 02, 99] means the student qualifies for free or reduced price

STUDENT LUNCH STATUS & ECONOMIC DISADVANTAGE C

#### Grouped by PEIMS Codes

#### Sharpstown High School

Status As of Date: August 13, 2014

| NAME                      | ID      | G<br>R | G<br>E<br>N | E<br>T<br>H | BIRTH<br>DATE | FD SVC<br>MEAL<br>CODE | POSTED<br>DATE | START<br>DATE |   |
|---------------------------|---------|--------|-------------|-------------|---------------|------------------------|----------------|---------------|---|
|                           | 1415575 | 9      | F           | 3           | 07/24/1999    | 3                      | 07/14/2014     | 07/14/2014    | 1 |
|                           | 1565199 | 9      | м           | 4           | 03/03/1998    | 3                      | 07/14/2014     | 07/14/2014    | 1 |
| TOTAL PEIMS CODE 02       | 99      |        |             |             |               |                        |                |               |   |
|                           | 1366518 | 9      | м           | 3           | 08/26/2000    | Α                      | 08/09/2013     | 07/30/2013    | 0 |
| TOTAL PEIMS CODE 99       | 1       |        |             |             |               |                        |                |               |   |
|                           | 1847714 | 9      | м           | N/A         | 09/26/1998    |                        |                |               | Γ |
|                           | 1847720 | 10     | F           | N/A         | 05/16/1998    |                        |                |               |   |
|                           | 1847636 | 9      | F           | N/A         | 09/20/1997    |                        |                |               |   |
|                           | 1847997 | 9      | F           | N/A         | 08/22/1999    |                        |                |               |   |
|                           | 1847746 | 10     | F           | N/A         | 10/18/1997    |                        |                |               |   |
|                           | 1847626 | 9      | м           | N/A         | 12/08/1988    |                        |                |               |   |
|                           | 1847658 | 9      | м           | N/A         | 11/02/1996    |                        |                |               |   |
|                           | 1847736 | 9      | F           | N/A         | 01/24/1999    |                        |                |               |   |
|                           | 1847700 | 9      | м           | N/A         | 12/21/1998    |                        |                |               |   |
|                           | 1847663 | 9      | F           | N/A         | 05/20/1998    |                        |                |               |   |
| TOTAL PEIMS MISSING CODES | 10      |        |             |             |               |                        |                |               |   |
| TOTAL<br>SHARPSTOWN HIGH  | 1592    |        |             |             |               |                        |                |               |   |
| SCHOOL                    |         |        |             |             |               |                        |                |               |   |

Date Printed: August 13, 2014

At the end of each PEIMS code section you'll find the total number of students per section.

For example, 99 students are labeled as "02" and 1 student is labeled as "99."

Scroll down to the last page of the report and you'll find the total enrollment for your school.

#### STUDENT LUNCH STATUS & ECONOMIC DISADVANTAGE C

#### Grouped by PEIMS Codes

#### Sharpstown High School

| Date Printed: August 13, 2014      |         |        |             |             | Status        | As of Date:            | August 13,     | 2014          |                                                                                        |
|------------------------------------|---------|--------|-------------|-------------|---------------|------------------------|----------------|---------------|----------------------------------------------------------------------------------------|
| NAME                               | ID      | G<br>R | G<br>E<br>N | E<br>T<br>H | BIRTH<br>DATE | FD SVC<br>MEAL<br>CODE | POSTED<br>DATE | START<br>DATE |                                                                                        |
|                                    | 1415575 | 9      | F           | 3           | 07/24/1999    | 3                      | 07/14/2014     | 07/14/2014    | 1                                                                                      |
|                                    | 1565199 | 9      | м           | 4           | 03/03/1998    | 3                      | 07/14/2014     | 07/14/2014    | 1                                                                                      |
| TOTAL PEIMS CODE 02                | 99      |        |             |             |               |                        |                |               |                                                                                        |
|                                    | 1366518 | 9      | м           | 3           | 08/26/2000    | Α                      | 08/09/2013     | 07/30/2013    | (                                                                                      |
| TOTAL PEIMS CODE 99                | 1       |        |             |             |               |                        |                |               |                                                                                        |
|                                    | 1847714 | 9      | м           | N/A         | 09/26/1998    |                        |                |               |                                                                                        |
|                                    | 1847720 | 10     | F           | N/A         | 05/16/1998    |                        |                |               |                                                                                        |
|                                    | 1847636 | 9      | F           | N/A         | 09/20/1997    |                        |                |               |                                                                                        |
|                                    | 1847997 | 9      | F           | N/A         | 08/22/1999    |                        |                |               |                                                                                        |
|                                    | 1847746 | 10     | F           | N/A         | 10/18/1997    |                        |                |               | To calculate the % of students                                                         |
|                                    | 1847626 | 9      | м           | N/A         | 12/08/1988    |                        |                |               |                                                                                        |
|                                    | 1847658 | 9      | м           | N/A         | 11/02/1996    |                        |                |               | on free or reduced price lunch,                                                        |
|                                    | 1847736 | 9      | F           | N/A         | 01/24/1999    |                        |                |               | coloulate the following:                                                               |
|                                    | 1847700 | 9      | м           | N/A         | 12/21/1998    |                        |                |               | calculate the following:                                                               |
|                                    | 1847663 | 9      | F           | N/A         | 05/20/1998    |                        |                |               |                                                                                        |
| TOTAL PEIMS MISSING CODES          | 10      |        |             |             |               |                        |                |               |                                                                                        |
| TOTAL<br>SHARPSTOWN HIGH<br>SCHOOL | 1592    |        |             |             |               |                        |                |               | <u>Total # of students – [# of 00 or P + # of missing codes</u><br>Total # of students |
|                                    |         |        |             |             |               |                        |                |               |                                                                                        |

<u> 1592 – [140 + 10]</u> = 90.6% of students are on free or reduced price lunch 1592

### Gathering Demographic Data Percentage of Free and Reduced Price Students

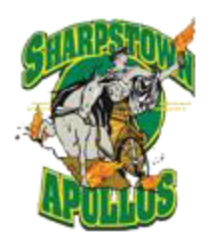

### Sharpstown High School

Houston Independent School District

7504 Bissonnet Street

Houston, Texas 77074 Tel 713-771-7215

Fax 713-773-6103

www.houstonisd.org/sharpstown

CEEB Code: 443443

School Profile 2013 – 2014

#### Our School

Sharpstown is a public high school within the Houston Independent School District. Sharpstown serves a low-income neighborhood where 83% of the students in the 2013-2014 school year are eligible for free or reduced priced lunch. Because of its high drop out rate, Sharpstown was featured in a PBS documentary entitled 'Drop Out Nation' that aired in September 2013. Sharpstown is one of the twenty schools in HISD that is part of Apollo 20, a turnaround program spearheaded by Dr. Roland Fryer of Harvard University's Ed Labs designed to improve academic achievement in lowperforming schools.

#### **Our Mission**

Sharpstown High School develops leaders who are capable, connected, and cared for; our students graduate prepared for college or the career of their choice.

#### Sharpstown at a Glance

Total Enrollment (9-12): 1356 Grade 12: 222 Grade 11: 326 Grade 10: 371 Grade 9: 437 Student Background Asian or Pacific Islander: 2% African-American/Black: 28% Caucasian: 2% Hispanic: 67% Other: 1% Principal Robert M. Gasparello rgaspare@houstonisd.org

Dean of Students, A-B, F Michael Mitchell mmitche4@houstonisd.org

Dean of Students, C-E, Y-Z Bill Moore bmoore@houstonisd.org

Dean of Students, G-I Jason Thomson jthomson@houstonisd.org

Dean of Students, J-M Silvio Leiva sleiva@houstonisd.org

Dean of Students, N-R Gina Sabol Student demographic summary. Information can be found on Chancery.

Londorship Magnet

# Grade Level Enrollment

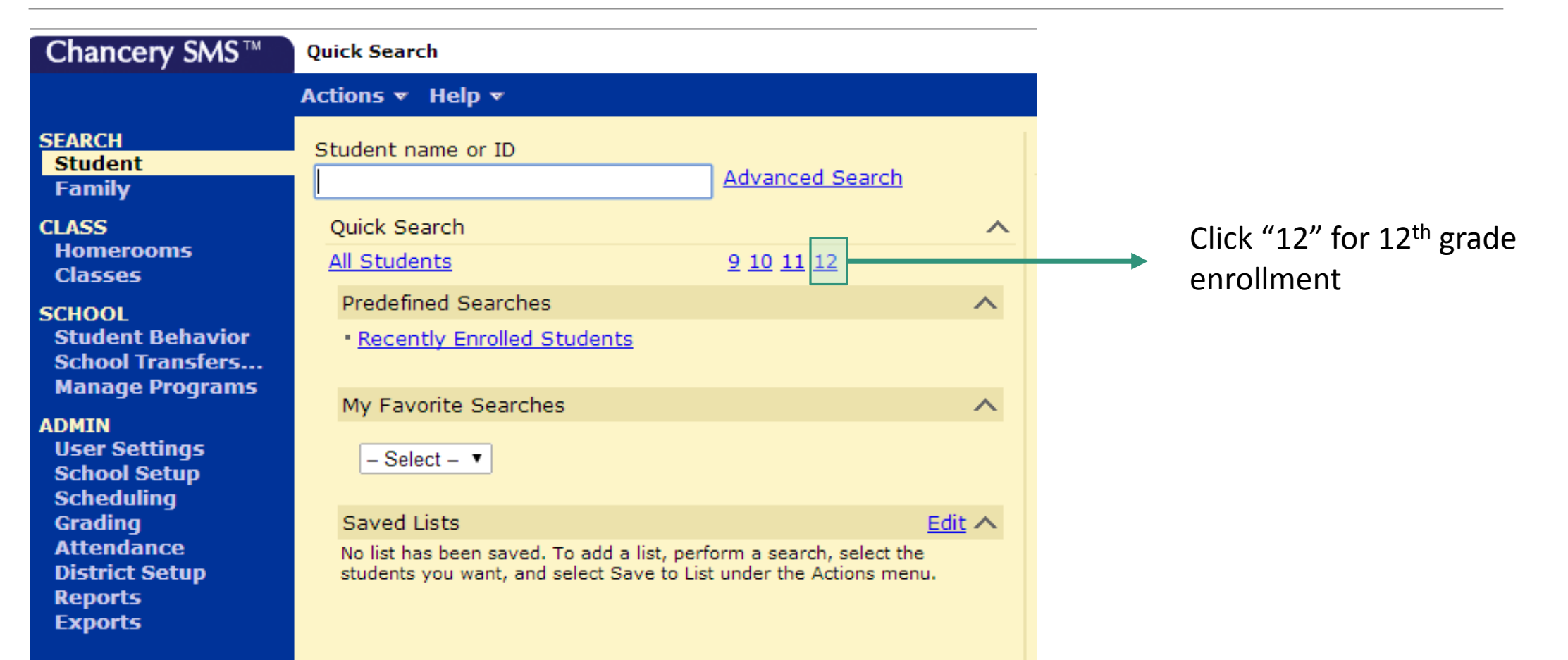

### Gathering Demographic Data Grade Level Enrollment

| Chancery SMS™                                                                                                    | <u>Quick Search</u> > Student Search         |                  |                     |                                 |                |             |                                                                          |
|----------------------------------------------------------------------------------------------------|----------------------------------------------|------------------|---------------------|---------------------------------|----------------|-------------|--------------------------------------------------------------------------|
|                                                                                                    | Actions 🔻 Edit 🔻 Reports 🔻 H                 | elp 🔻            |                     |                                 |                |             |                                                                          |
| ARCH<br>Student<br>Family<br>ASS<br>Homerooms<br>Classes<br>CHOOL<br>Student Behavior<br>School Transfers<br>Manage Programs<br>DMIN<br>Jser Settings<br>School Setup | Advanced Student Search<br>Basic Detail      | Restart 🚖        | Add to favorites    |                                 |                |             |                                                                          |
| Scheduling<br>Grading<br>Attendance<br>District Setup<br>Reports                                                                                                    | Most recent searches  Favorit Search Results | e searches 🔻 🗌 🛛 | Display All Records |                                 |                |             | 12 <sup>th</sup> Grade Enrollment = 316<br>Repeat for other grade levels |
| Exports                                                                                                    | View: (G) StudentSearchDefault               | /iew             | 🔻 🥒 🗹 Activ         | ve 🔲 Incoming                   | Withdrawn (cur | rrent year) |                                                                          |
|                                                                                                    | Selected:0 Search with                       | in results:      | Rows: 30            | <ul> <li>A Page 1 of</li> </ul> | 11 - Total:31  | .6          | I recommend finalizing                                                   |
|                                                                                                    | Student Name (LFM)                           | ID               | Gr(A) Homero        | om Gender                       | Birth Date     |             | enrollment data after 2 weeks                                            |
|                                                                                                    | Adams, Essence M                             | 1223024          | 12 N/A              | F                               | Dec 22, 1996   |             | of starting school because                                               |
|                                                                                                    | Aguilar, Diego A                             | 1272920          | 12 N/A              | М                               | Apr 13, 1997   |             |                                                                          |
|                                                                                                    | Aguirre Aguilar, Janine N                    | 1741963          | 12 N/A              | F                               | Dec 25, 1994   |             | enroliment fluctuates                                                    |
|                                                                                                    | Akazie, Kodilichukwu                         | 1164556          | 12 N/A              | M                               | Oct 10, 1996   |             |                                                                          |

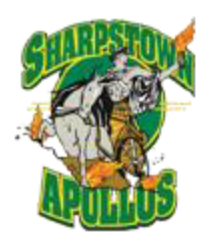

### Sharpstown High School

### Houston Independent School District

7504 Bissonnet Street

Houston, Texas 77074 Tel 713-771-7215

5 Fax 713-773-6103

www.houstonisd.org/sharpstown

CEEB Code: 443443

School Profile 2013 – 2014

#### Our School

Sharpstown is a public high school within the Houston Independent School District. Sharpstown serves a low-income neighborhood where 83% of the students in the 2013-2014 school year are eligible for free or reduced priced lunch. Because of its high drop out rate, Sharpstown was featured in a PBS documentary entitled 'Drop Out Nation' that aired in September 2013. Sharpstown is one of the twenty schools in HISD that is part of Apollo 20, a turnaround program spearheaded by Dr. Roland Fryer of Harvard University's Ed Labs designed to improve academic achievement in lowperforming schools.

#### **Our Mission**

Sharpstown High School develops leaders who are capable, connected, and cared for; our students graduate prepared for college or the career of their choice.

#### Sharpstown at a Glance

Total Enrollment (9-12): 1356 Grade 12: 222 Grade 11: 326 Grade 10: 371 Grade 9: 437 Student Background Asian or Pacific Islander: 2% African-American/Black: 28% Caucasian: 2% Hispanic: 67% Other: 1% Principal

Robert M. Gasparello rgaspare@houstonisd.org

Dean of Students, A-B, F Michael Mitchell mmitche4@houstonisd.org

Dean of Students, C-E, Y-Z Bill Moore bmoore@houstonisd.org

Dean of Students, G-I Jason Thomson jthomson@houstonisd.org

Dean of Students, J-M Silvio Leiva sleiva@houstonisd.org

Dean of Students, N-R Gina Sabol

Londorship Magnot

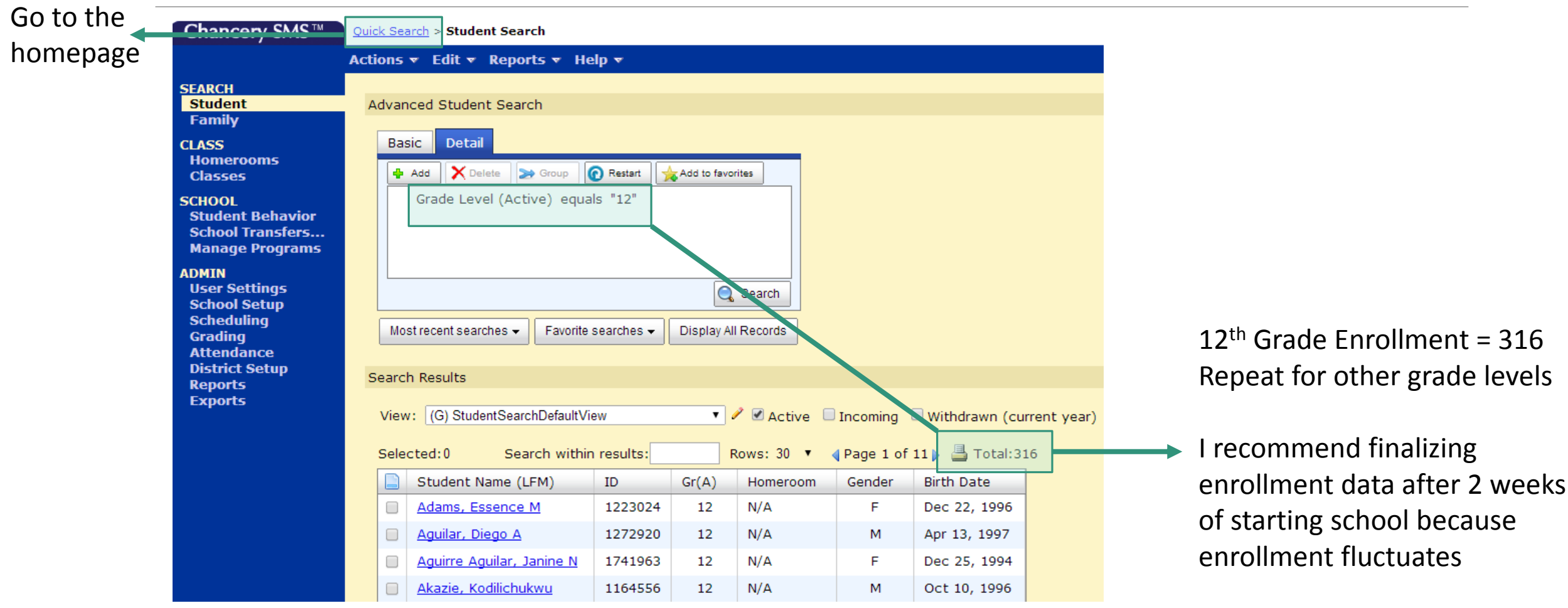

| Chancery SMS™                                                                                   | Quick Search                                                                                  |                                               |   |                |       |
|-------------------------------------------------------------------------------------------------|-----------------------------------------------------------------------------------------------|-----------------------------------------------|---|----------------|-------|
|                                                                                                 | Actions - Help -                                                                              |                                               |   |                |       |
| EARCH                                                                                           | Student name or ID                                                                            |                                               |   |                |       |
| Family                                                                                          |                                                                                               | Advanced Search                               |   |                |       |
| LASS                                                                                            | Quick Search                                                                                  |                                               | ^ |                |       |
| Homerooms<br>Classes                                                                            | <u>All Students</u>                                                                           | <u>9 10 11 12</u>                             |   |                |       |
| SCHOOL<br>Student Behavior<br>School Transfers                                                  | Predefined Searches <ul> <li><u>Recently Enrolled Students</u></li> </ul>                     | -                                             | ^ |                |       |
| Manage Programs<br>DMIN<br>User Settings<br>School Setup<br>Scheduling<br>Grading<br>Attendance | My Favorite Searches<br>- Select -  Saved Lists<br>No list has been saved. To add a list, per | ∠<br><u>Edit</u><br>form a search, select the | ^ |                |       |
| Reports<br>Exports                                                                              | students you want, and select Save to Lis                                                     | t under the Actions menu.                     |   | Click on 'Repo | orts' |

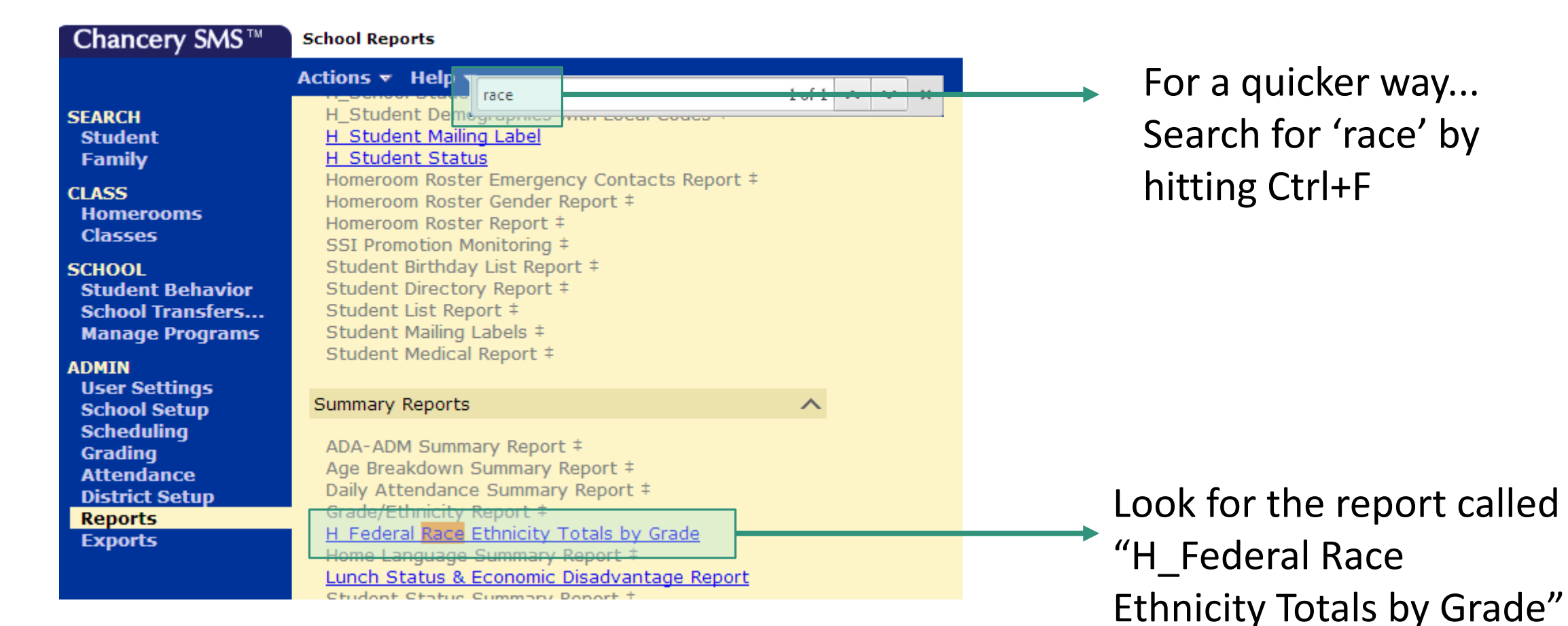

| Report Options - H_Federal Race Ethnicity Totals by Grade - Google Chrome                                               |               |         |
|----------------------------------------------------------------------------------------------------|---------------|---------|
| https://hsis.hisd.org/ChancerySMS/ReportingSystem/ReportFilters.aspx?ID=5                                               | 603&Mode=2&DA |         |
| Report Options: H_Federal Race Ethnicity Totals by Grade<br>Federal Race/Ethnicity Totals by Grade per TEA calculations |               |         |
| Filters                                                                                                    | ~             |         |
| Scheduling Options                                                                                                    | ~             |         |
| Output Options                                                                                                    | ~             |         |
|                                                                                                    |               |         |
|                                                                                                    |               |         |
|                                                                                                    |               |         |
|                                                                                                    |               | Click ( |
| Save Save + Run                                                                                                    | Run           | repor   |

Click on 'Run' to generate the report. It may take a while

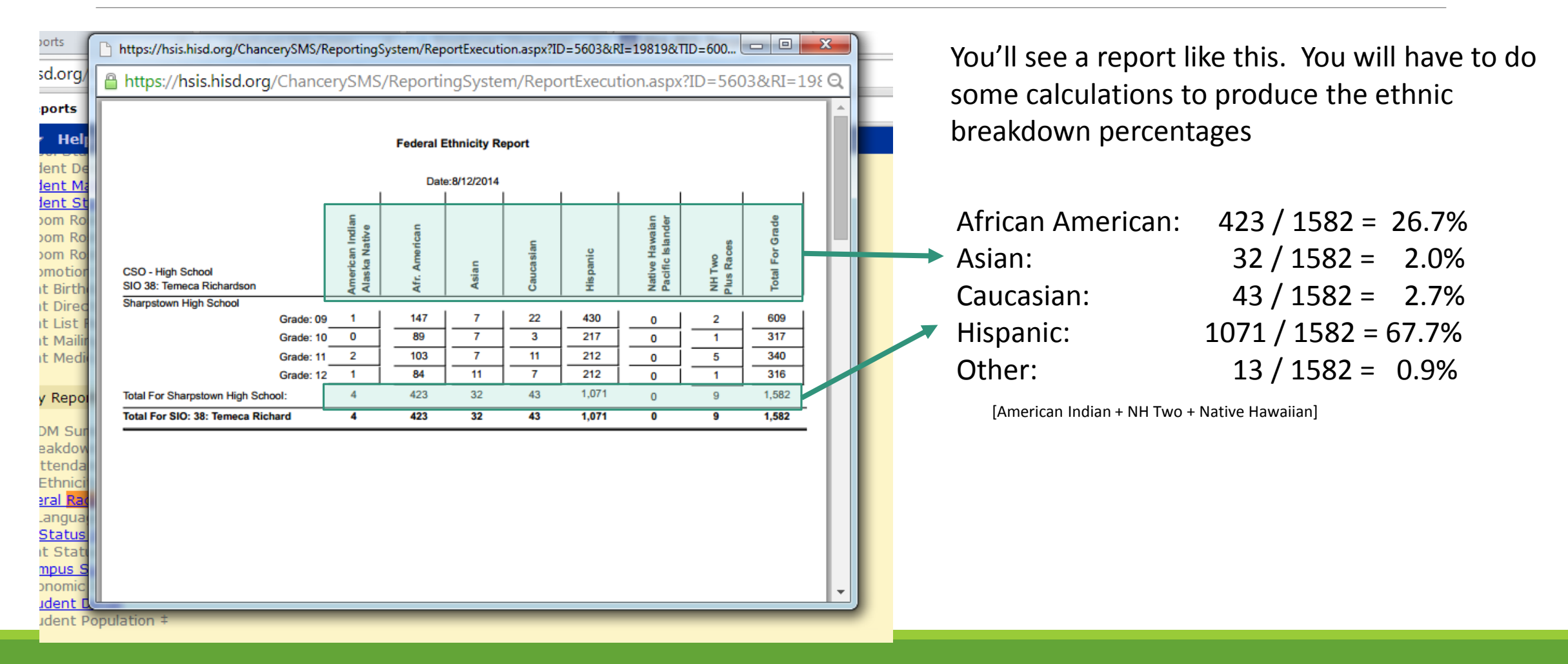

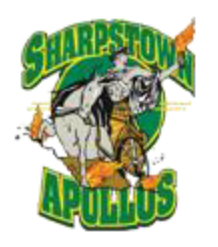

### Sharpstown High School

### Houston Independent School District

7504 Bissonnet Street

Houston, Texas 77074 Tel 713-771-7215

5 Fax 713-773-6103

www.houstonisd.org/sharpstown

CEEB Code: 443443

School Profile 2013 – 2014

#### **Our School**

Sharpstown is a public high school within the Houston Independent School District. Sharpstown serves a low-income neighborhood where 83% of the students in the 2013-2014 school year are eligible for free or reduced priced lunch. Because of its high drop out rate, Sharpstown was featured in a PBS documentary entitled 'Drop Out Nation' that aired in September 2013. Sharpstown is one of the twenty schools in HISD that is part of Apollo 20, a turnaround program spearheaded by Dr. Roland Fryer of Harvard University's Ed Labs designed to improve academic achievement in lowperforming schools.

#### **Our Mission**

Sharpstown High School develops leaders who are capable, connected, and cared for; our students graduate prepared for college or the career of their choice.

#### Sharpstown at a Glance

Total Enrollment (9-12): 1356 Grade 12: 222 Grade 11: 326 Grade 10: 371 Grade 9: 437 Student Background Asian or Pacific Islander: 2% African-American/Black: 28% Caucasian: 2% Hispanic: 67% Other: 1% Principal Robert M. Gasparello

. rgaspare@houstonisd.org

Dean of Students, A-B, F Michael Mitchell mmitche4@houstonisd.org

Dean of Students, C-E, Y-Z Bill Moore bmoore@houstonisd.org

Dean of Students, G-I Jason Thomson jthomson@houstonisd.org

Dean of Students, J-M Silvio Leiva sleiva@houstonisd.org

Dean of Students, N-R Gina Sabol

Landarship Magnat

### (Bottom of front page)

#### JILIA SAUU Leadership Magnet gsabol@houstonisd.org Sharpstown is an HISD Leadership Magnet that offers courses designed to shape students into productive and responsible leaders. Students applied to be in the Dean of Students, S-X Magnet Program during 8<sup>th</sup> grade. Courses include: Jamie Downs 9th Grade: Teen Leadership jdowns@houstonisd.org 10<sup>th</sup> Grade: Psychology and Sociology 11th Grade: Model United Nations and College Skill Building 12th Grade: HCC Dual-Credit Courses (English 1301 and English 1302) Victoria Doan vdoan@houstonisd.org College Readiness Programs Multiple College Readiness programs are offered at Sharpstown High School including College Guidance Admin AVID, Upward Bound, EMERGE Fellowship, and DiscoverU Fantastic Learning Natasha Sankovich Opportunities that work in conjunction with the College and Career Center. nsankovi@houstonisd.org Graduation Requirements College Advisor 26 credits are required to graduate on the Recommended Program Melissa Morris English...... 4.0 Foreign Language...... 2.0 mmoris8@houstonisd.org Mathematics...... 4.0 Physical Education......1.5 Science......4.0 Registrar Social Studies...... 4.0 Communication......0.5 Alma Atha Health......0.5 Career & Technology...... 1.0 aatha@houstonisd.org

In addition, students must pass the exit-level state standardized test, the Texas Assessment of Knowledge and Skills (TAKS) test.

College Guidance Admin, Tm Ld

Include any special programs such as magnet, AP/IB, vocational training, community partnerships, dual credit, etc.

### Continuation of important contacts

List graduation requirements. This should be the same across all Texas schools

### (Top of back page)

#### Honors (PreAP) and Advanced Placement Courses

Sharpstown offers twelve Honors courses (PreAP) and fourteen AP courses. Enrollment is open to all students in their first year, however, subsequent PreAP and AP courses depend on academic performance and faculty recommendations. There are no limits on the number of PreAP and/or AP courses a student can enroll in each year. Students taking an AP class are required to take the AP test in May; AP tests are paid for by the district.

| PreAP Course | s (Designated as 'Q' on transcript) | Advanced Placem | Advanced Placement Courses (Designated as 'P' on transcript) |  |  |  |
|--------------|-------------------------------------|-----------------|--------------------------------------------------------------|--|--|--|
| English I    | Integrated Physics & Chemistry      | Calculus AB     | Human Geography                                              |  |  |  |
| English II   | Biology                             | Statistics      | U.S. Government                                              |  |  |  |
| Algebra I    | Chemistry                           | Biology         | Macroeconomics                                               |  |  |  |
| Geometry     | Physics                             | Chemistry       | Spanish Language                                             |  |  |  |
| Algebra II   | World Geography                     | Physics         | Spanish Literature & Culture                                 |  |  |  |
| Pre-Calculus | U.S. History                        | World History   | English Language & Composition                               |  |  |  |
|              |                                     | U.S. History    | English Literature & Composition                             |  |  |  |

| SAT Score Summary                  |                      |                  | Advanced Placement Summary Score Report |       |        |       |  |  |  |
|------------------------------------|----------------------|------------------|-----------------------------------------|-------|--------|-------|--|--|--|
| Year                               | Class of 2014        | Class of 2013    |                                         |       |        |       |  |  |  |
| # of Seniors Taking Test           | 188                  | 181              |                                         | 2013  | 2012   | 2011  |  |  |  |
| Critical Reading (Middle 50%)      | 300-410              | 330-420          | Total AP Students                       | 348   | 425    | 285   |  |  |  |
| Math (Middle 50%)                  | 340-490              | 370-490          | Number of Exams                         | 616   | 702    | 449   |  |  |  |
| Writing (Middle 50%)               | 310-410              | 310-410          | AP Students with Scores 3+              | 100   | 82     | 11    |  |  |  |
|                                    |                      |                  | % of Total AP Students with 3+          | 28.7  | 19.3   | 3.9   |  |  |  |
| * Fewer than 10 students have take | n the ACT and/or the | SAT Subject Test |                                         |       |        |       |  |  |  |
| Class of 2013 Post Grad            | ustion               |                  | Detailed 2013 Advanced P                | lacem | ent Re | sults |  |  |  |

Summarize PreAP and AP (and IB, if applicable) course offerings. Describe procedures for enrollment, limits, and testing.

List all PreAP, AP, and IB course offerings. This can be found on Chancery or by asking the administrator in charge of master scheduling

# PreAP and AP Course Offerings

| Chancery SMS™                                                     | Quick Search                                                                                                    |                    |
|-------------------------------------------------------------------|----------------------------------------------------------------------------------------------------|--------------------|
|                                                                   | Actions 👻 Help 👻                                                                                                    |                    |
| SEARCH<br>Student<br>Family                                       | Student name or ID <u>Advanced Search</u>                                                                                                    |                    |
| CLASS<br>Homerooms<br>Classes                                     | Quick Search     ^       All Students     9 10 11 12                                                                                                    | Click on 'Classes' |
| SCHOOL<br>Student Behavior<br>School Transfers<br>Manage Programs | Predefined Searches                                                                                                    |                    |
| ADMIN<br>User Settings<br>School Setup<br>Scheduling              | My Favorite Searches                                                                                                    |                    |
| Grading<br>Attendance<br>District Setup<br>Reports<br>Exports     | Saved Lists Edit<br>No list has been saved. To add a list, perform a search, select the<br>students you want, and select Save to List under the Actions menu. |                    |

# PreAP and AP Course Offerings

| Chancery SMS™                                                     | Clas                                       | sses                                                                                |                 |       |                 |              |   |          |              |         |                  |          |
|-------------------------------------------------------------------|--------------------------------------------|-------------------------------------------------------------------------------------|-----------------|-------|-----------------|--------------|---|----------|--------------|---------|------------------|----------|
|                                                                   | Acti                                       | ions 🔻 Edit 🔻 Help 🔻                                                                |                 |       |                 |              |   |          |              |         | Home             | Log Off  |
| SEARCH<br>Student<br>Family<br>CLASS<br>Homerooms<br>Classes      | Class Search<br>Basic Detail<br>Search by: |                                                                                     |                 |       |                 |              |   |          |              |         |                  |          |
| SCHOOL<br>Student Behavior<br>School Transfers<br>Manage Programs | ſ                                          | Term     Tequals       Meeting pattern     Tequals       Class name     Tearts with |                 |       |                 |              |   |          |              |         | *                |          |
| ADMIN<br>User Settings<br>School Setup<br>Scheduling<br>Grading   |                                            | Course number<br>Display All Records                                                |                 |       | <b></b>         | starts with  | • |          |              |         | Search           |          |
| Attendance<br>District Setup<br>Reports<br>Exports                | C                                          | ilasses<br>List: - Select a search cri<br>Selected:0                                | teria - 🔹       |       |                 |              |   | <u> </u> | - 30 of 1820 | •       | Prev   <u>Ne</u> | <u>^</u> |
|                                                                   |                                            |                                                                                     | Calbour Rosetta | 1 erm | Meeting Pattern | Computer Lab |   | Koster   | Attendance   | Grading | # Student        | 5        |

Type in "AP" next to "Class name starts with..."

### PreAP and AP Course Offerings

| Basic Detail                                                                                                    |                                                                                                    |                                                                                                    |                                                                                                    |                                                                                                    |                                                                                                    |                       |                                                                                                    |                                                                                        |
|----------------------------------------------------------------------------------------------------|----------------------------------------------------------------------------------------------------|----------------------------------------------------------------------------------------------------|----------------------------------------------------------------------------------------------------|----------------------------------------------------------------------------------------------------|----------------------------------------------------------------------------------------------------|-----------------------|----------------------------------------------------------------------------------------------------|----------------------------------------------------------------------------------------|
| Search by:                                                                                                    |                                                                                                    |                                                                                                    |                                                                                                    |                                                                                                    |                                                                                                    |                       |                                                                                                    |                                                                                        |
| Term                                                                                                    |                                                                                                    |                                                                                                    | •                                                                                                    | equals                                                                                                    | •                                                                                                    |                       |                                                                                                    |                                                                                        |
| Meeting nattern                                                                                                    |                                                                                                    |                                                                                                    | •                                                                                                    | equals                                                                                                    |                                                                                                    |                       |                                                                                                    |                                                                                        |
|                                                                                                    |                                                                                                    |                                                                                                    |                                                                                                    |                                                                                                    |                                                                                                    |                       |                                                                                                    |                                                                                        |
| class name                                                                                                    |                                                                                                    |                                                                                                    | •                                                                                                    |                                                                                                    | • AP                                                                                                    |                       |                                                                                                    |                                                                                        |
| Course number                                                                                                    |                                                                                                    |                                                                                                    | •                                                                                                    | starts with                                                                                                    | •                                                                                                    |                       |                                                                                                    |                                                                                        |
| Display All Records                                                                                                    |                                                                                                    |                                                                                                    |                                                                                                    |                                                                                                    |                                                                                                    |                       |                                                                                                    | Sea                                                                                    |
|                                                                                                    |                                                                                                    |                                                                                                    |                                                                                                    |                                                                                                    |                                                                                                    |                       |                                                                                                    |                                                                                        |
|                                                                                                    |                                                                                                    |                                                                                                    |                                                                                                    |                                                                                                    |                                                                                                    |                       |                                                                                                    |                                                                                        |
|                                                                                                    |                                                                                                    |                                                                                                    |                                                                                                    |                                                                                                    |                                                                                                    |                       |                                                                                                    |                                                                                        |
| asses                                                                                                    |                                                                                                    |                                                                                                    |                                                                                                    |                                                                                                    |                                                                                                    |                       |                                                                                                    |                                                                                        |
| asses                                                                                                    | ith "AP "                                                                                                    |                                                                                                    |                                                                                                    |                                                                                                    |                                                                                                    |                       |                                                                                                    |                                                                                        |
| asses<br>List: Class name starts w                                                                                                    | /ith "AP " ▼                                                                                                    |                                                                                                    |                                                                                                    |                                                                                                    |                                                                                                    |                       |                                                                                                    |                                                                                        |
| lasses<br>List: Class name starts w<br>Selected:0                                                                                                    | /ith "AP "▼                                                                                                    |                                                                                                    |                                                                                                    |                                                                                                    |                                                                                                    | 4 1-                  | 30 of 42                                                                                                    | ▼ Prev                                                                                 |
| lasses<br>List: Class name starts w<br>Selected:0<br>Class                                                                                                    | rith "AP " ▼<br>Teacher                                                                                                    | Term                                                                                                    | Meeting Pattern                                                                                            | Room                                                                                                    | Roster                                                                                                    | 📑 1 -                 | 30 of 42<br>Grading                                                                                                    | ▼ Prev<br># Stud                                                                       |
| lasses<br>List: Class name starts w<br>Selected:0<br>Class<br>AP BIOL A DLOC-1                                                                                                    | Teacher<br>Bishop, Chad                                                                                                    | Term<br>FYT                                                                                                    | Meeting Pattern<br>99                                                                                      | Room<br>Science                                                                                                    | Roster                                                                                                    | Attendance            | 30 of 42<br>Grading                                                                                                    | ▼ Prev<br># Stud                                                                       |
| lasses List: Class name starts w Selected:0 Class AP BIOL A DLOC-1 AP BIOL B DLOC-1                                                                                                    | Teacher<br>Bishop, Chad<br>Bishop, Chad                                                                                        | Term<br>FYT<br>S1                                                                                                    | Meeting Pattern<br>99<br>99                                                                                | Room<br>Science<br>121_Science                                                                                                    | Roster<br>음음<br>음음                                                                                                    | Attendance            | 30 of 42<br>Grading                                                                                                    | ▼ Prev<br># Stud<br>0<br>0                                                             |
| lasses<br>List: Class name starts w<br>Selected:0<br>Class<br>AP BIOL A DLOC-1<br>AP BIOL B DLOC-1<br>AP BIOLOGY A-1                                                                                                    | rith "AP "▼<br>Teacher<br>Bishop, Chad<br>Bishop, Chad<br>Li, Kevin                                                            | Term<br>FYT<br>S1<br>S1                                                                                                    | Meeting Pattern<br>99<br>99<br>04                                                                          | Room<br>Science<br>121_Science<br>Science                                                                                                    | Roster                                                                                                    | Attendance            | 30 of 42<br>Grading                                                                                                    | ▼ Prev<br># Stud<br>0<br>0<br>20                                                       |
| lasses<br>List: Class name starts w<br>Selected:0<br>Class<br>AP BIOL A DLOC-1<br>AP BIOL B DLOC-1<br>AP BIOL DDC-1<br>AP BIOLOGY A-1<br>AP BIOLOGY B-1                                                                                                 | rith "AP "▼<br>Teacher<br>Bishop, Chad<br>Bishop, Chad<br>Li, Kevin<br>Li, Kevin                                               | Term<br>FYT<br>S1<br>S1<br>S1<br>S2                                                                                          | Meeting Pattern<br>99<br>99<br>04<br>04                                                                    | Room       Science       121_Science       Science       Science       Science                                                                                                    | Roster                                                                                                    | L 1 - 3<br>Attendance | 30 of 42<br>Grading                                                                                                    | <ul> <li>Prev</li> <li># Stud</li> <li>0</li> <li>0</li> <li>20</li> <li>20</li> </ul> |
| lasses<br>List: Class name starts w<br>Selected:0<br>Class<br>AP BIOL A DLOC-1<br>AP BIOL B DLOC-1<br>AP BIOLOGY A-1<br>AP BIOLOGY B-1<br>AP CAL AB A-3                                                                                                 | rith "AP " ▼<br>Teacher<br>Bishop, Chad<br>Bishop, Chad<br>Li, Kavin<br>Li, Kavin<br>Taylor, Jacob                             | Term<br>FYT<br>S1<br>S1<br>S2<br>S1                                                                                          | Meeting Pattern<br>99<br>99<br>04<br>04<br>07                                                              | Room         Science         121_Science         Science         Science         Science         Science         Science         Science         Science         Science         Science         Sp Ed Resource            | Roster<br>유유<br>유유<br>유유<br>유유<br>유유                                                                                                    | Attendance            | 30 of 42<br>Grading                                                                                                    | ▼ Prev<br># Stud<br>0<br>20<br>20<br>16                                                |
| lasses         List:       Class name starts w         Selected:0         Class         AP BIOL A DLOC-1         AP BIOL B DLOC-1         AP BIOLOGY A-1         AP BIOLOGY B-1         AP CAL AB A-3         AP CAL AB B-3                             | ith "AP " ▼<br>Teacher<br>Bishop, Chad<br>Bishop, Chad<br>Li, Kevin<br>Li, Kevin<br>Taylor, Jacob<br>Taylor, Jacob             | Term<br>FYT<br>S1<br>S1<br>S1<br>S2<br>S1<br>S1<br>S2<br>S1<br>S2                                                            | Meeting Pattern<br>99<br>99<br>04<br>04<br>04<br>07<br>07                                                  | Room         Science         121_Science         Science         Science         Science         Sp Ed Resource         Sp Ed Resource                                                                                     | Roster<br>ightharpoonup  ightharpoonup  ightharpoon | Attendance            | 30 of 42<br>Grading                                                                                                    | ▼ Prev  <br># Stud<br>0<br>0<br>20<br>20<br>16<br>16                                   |
| asses<br>ist: Class name starts w<br>Selected:0<br>Class<br>AP BIOL A DLOC-1<br>AP BIOL B DLOC-1<br>AP BIOLOGY A-1<br>AP BIOLOGY B-1<br>AP CAL AB A-3<br>AP CAL AB B-3<br>AP CHEM A DLOC-1                                                              | ith "AP " ▼<br>Teacher<br>Bishop, Chad<br>Bishop, Chad<br>Li, Kavin<br>Li, Kavin<br>Li, Kavin<br>Taylor, Jacob<br>Bishop, Chad | Term<br>FYT<br>S1<br>S1<br>S1<br>S2<br>S1<br>S2<br>S1<br>S2<br>FYT                                                           | Meeting Pattern           99           99           04           04           07           99              | Room         Science         121_Science         Science         Science         Science         Sp Ed Resource         Sp Ed Resource         121_Science         121_Science                                             | Roster<br>$^{++}_{++}$<br>$^{++}_{++}$<br>$^{++}_{++}$<br>$^{++}_{++}$<br>$^{++}_{++}$                                                                                                    | Attendance            | 30 of 42<br>Grading                                                                                                    | ▼ Prev<br># Stud<br>0<br>0<br>20<br>20<br>16<br>16<br>0                                |
| lasses         List:       Class name starts w         Selected:0         Class         AP BIOL A DLOC-1         AP BIOL B DLOC-1         AP BIOLOGY A-1         AP BIOLOGY B-1         AP CAL AB A-3         AP CHEM A DLOC-1         AP CHEM A DLOC-1 | <pre>ith "AP "</pre>                                                                                                    | Term           FYT           S1           S1           S1           S2           S1           S2           FYT           FYT | Meeting Pattern           99           94           04           07           07           99           99 | Room         Science         121_Science         Science         Science         Sp Ed Resource         Sp Ed Resource         121_Science         121_Science         121_Science         121_Science         121_Science | Roster<br>$^{++}_{++}$<br>$^{++}_{++}$<br>$^{++}_{++}$<br>$^{++}_{++}$<br>$^{++}_{++}$                                                                                                    | Lendance              | 30 of 42<br>Grading<br>武<br>武<br>武<br>之<br>武<br>、<br>武<br>、<br>、<br>武<br>、<br>、<br>、<br>、<br>、<br>、<br>、<br>、<br>、<br>、 | ▼ Prev<br># Stud<br>0<br>20<br>20<br>16<br>16<br>0<br>0<br>0                           |

### (Middle of back page)

| SAT Score Summary             |               |               |
|-------------------------------|---------------|---------------|
| Year                          | Class of 2014 | Class of 2013 |
| # of Seniors Taking Test      | 188           | 181           |
| Critical Reading (Middle 50%) | 300-410       | 330-420       |
| Math (Middle 50%)             | 340-490       | 370-490       |
| Writing (Middle 50%)          | 310-410       | 310-410       |

\* Fewer than 10 students have taken the ACT and/or the SAT Subject Test

#### **Class of 2013 Post Graduation**

| Size of Graduating Class       |       | 204 |
|--------------------------------|-------|-----|
| Postgraduate Placement         |       |     |
| Pursuing Higher Education      | 61.2% | 125 |
| Out of State                   | 1.6%  | 2   |
| 4-Year Colleges / Universities | 28.9% | 66  |
| 2-Year Colleges                | 32.3% | 59  |
| Public                         | 58.3% | 119 |
| Private                        | 2.9%  | 6   |

#### College Matriculation: Class of 2013 (125 students)

Stephen F. Austin University Texas A&M University

University of Houston

Texas A&M University, Commerce Texas A&M University, Kingsville Texas Southern University Texas State University University of Texas, Dallas University of Texas, San Antonio

University of Houston-Downtown University of North Texas Vet Tech Institute

West Texas A&M University

| Angelina College             |
|------------------------------|
| Angelo State University      |
| Baylor University            |
| Blinn College                |
| Brigham Young University     |
| Houston Baptist University   |
| Houston Community College    |
| Kilgore College              |
| Lamar University             |
| Liberty University           |
| Prairie View A&M University  |
| Sam Houston State University |
| San Jacinto College          |

#### Advanced Placement Summary Score Report

|                                | 2013 | 2012 | 2011 | 2010 |
|--------------------------------|------|------|------|------|
| Total AP Students              | 348  | 425  | 285  | 261  |
| Number of Exams                | 616  | 702  | 449  | 480  |
| AP Students with Scores 3+     | 100  | 82   | 11   | 39   |
| % of Total AP Students with 3+ | 28.7 | 19.3 | 3.9  | 14.9 |

#### **Detailed 2013 Advanced Placement Results**

| Subject                    | 5  | 4  | 3  | 2   | 1   | Total        |
|----------------------------|----|----|----|-----|-----|--------------|
| English Language & Comp.   |    |    | 1  | 16  | 38  | 55           |
| English Literature & Comp. |    |    | 1  | 13  | 32  | 46           |
| Human Geography            |    |    |    | 2   | 20  | 22           |
| Macroeconomics             |    |    |    | 1   | 66  | 67           |
| U.S. Government            |    | 1  | 1  | 9   | 55  | 66           |
| U.S. History               |    |    | 1  | 6   | 35  | 32           |
| World History              |    |    |    | 9   | 39  | 48           |
| Calculus AB                | 1  | 2  | 2  | 6   | 31  | 142          |
| Statistics                 |    | 2  | 9  | 5   | 13  | 29           |
| Biology                    |    |    | 6  | 10  | 3   | 19           |
| Chemistry                  |    |    |    | 1   | 9   | 10           |
| Physics B                  |    |    | 5  | 6   | 10  | 21           |
| Spanish Language           | 14 | 29 | 32 | 30  | 31  | 136          |
| Spanish Lit. & Culture     |    |    | 5  | 7   | 1   | 13           |
|                            |    |    |    |     |     |              |
|                            |    |    |    |     |     | Total        |
|                            | 5  | 4  | 3  | 2   | 1   | <u>Exams</u> |
| Number of Exams            | 15 | 34 | 63 | 121 | 383 | 616          |
| Percentage of Total Exams  | 2  | 6  | 10 | 20  | 62  | 100          |
| Number of AP Students      | 15 | 34 | 57 | 98  | 236 |              |
|                            |    |    |    |     |     |              |

Summarize SAT test scores by providing the mid-range test scores per subject. Data can be found on Naviance

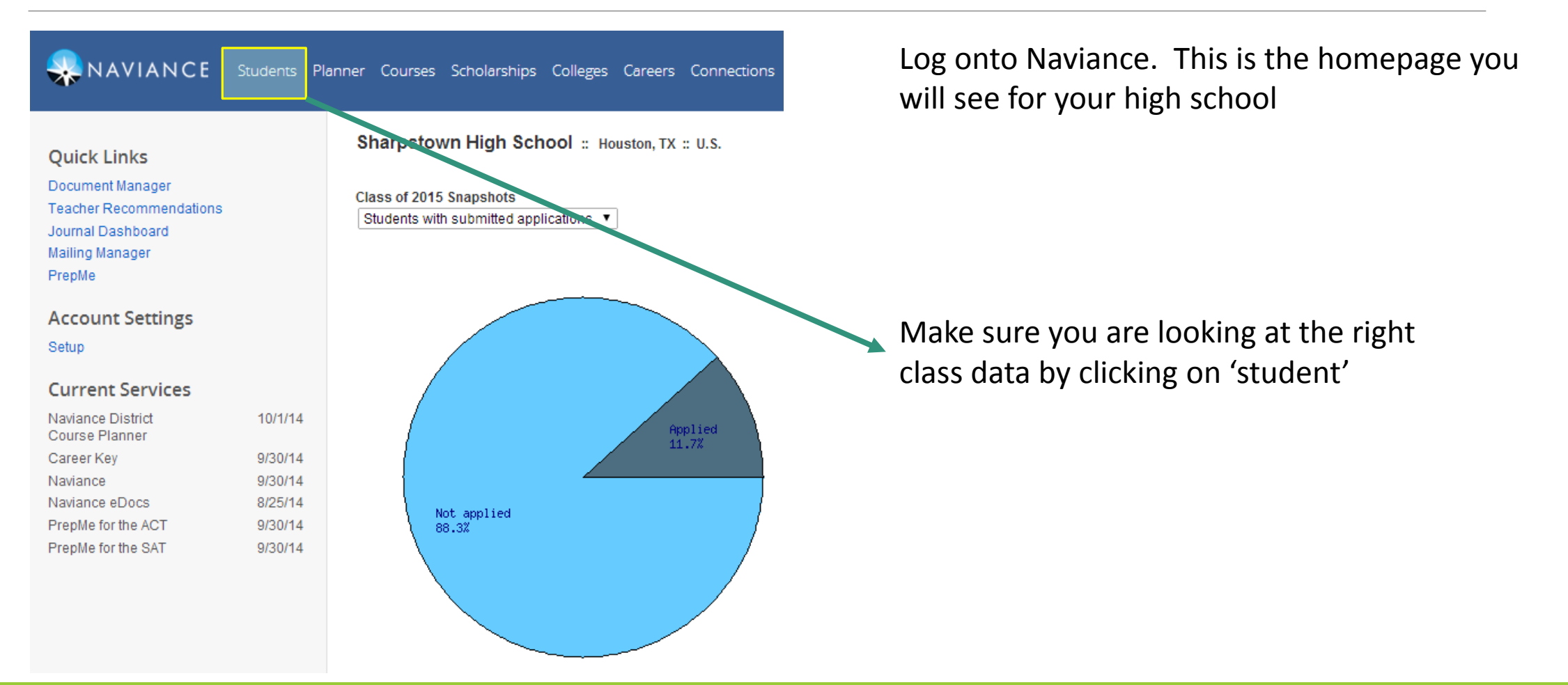

NAVIANCE Students Planner Courses Scholarships Colleges Ca

Class of 2015 : A B C D E F G H I J K L M N O I

#### **Find Students**

#### Adams, Essence Monique Browse by grade/class Aquilar, Diego Armando class of 2015 (grade 12) Aguilar Orellana, Edwar Ernesto class of 2021 (grade 6) Aguirre Aguilar, Janine Nahomy class of 2020 (grade 7) Akazie, Kodilichukwu Aldana Moreno, Ivan Guadalupe class of 2019 (grade 8) Aldana Moreno, Uriel class of 2018 (grade 9) Alfaro, Oscar Teddy Almaguer, Itzel Guadalupe class of 2017 (grade 10) Alvarado, Lesli class of 2016 (grade 11) Alvarado, Milton Alexander Alvarez, Daniel Alexander class of 2015 (grade 12) Alvarez Rafael, Ramos class of 2014 Amador, Eveline Yomaira Amaro, Yarin class of 2013 Amaya, Josue Aldair . . . . .

Click on Class of 2015 for data on current seniors. You will need to repeat the same procedure for the Class of 2014 to provide historical context

Click on 'Reports' NAVIANCE Students Planner Courses Scholarships Colleges Careers Connections Reports Class of 2015 : A B C D E F G H I J K L M N O P Q R S T U V W X Y Z Find Students Adams, Essence Monique Browse by grade/class Aguilar, Diego Armando class of 2015 (grade 12) Image: Class of 2015 (grade 12) Aguilar Orellana, Edwar Ernesto Last name or last, first Aguirre Aguilar, Janine Nahomy Go Akazie, Kodilichukwu Aldana Moreno, Ivan Guadalupe Lookup by email Aldana Moreno, Uriel Go Alfaro, Oscar Teddy Almaguer, Itzel Guadalupe Lookup by student ID Alvarado, Lesli Go Alvarado, Milton Alexander Alvarez, Daniel Alexander Lookup by state student ID Alvarez Rafael, Ramos Go Amador, Eveline Yomaira Lookup by home room Amaro, Yarin Go Amaya, Josue Aldair Andrade, Jessica Carolina Journal word search Andrews Nicholas James

NAVIANCE Students Planner Courses Scholarships Colleges Careers Connections Reports

O Search for Student

#### ALL REPORTS -

#### My Custom Reports

You have not saved any custom reports yet. When you do, they will be listed here.

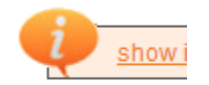

#### jump to: Student | CTE | Scholarship | Career | College | Score | Planner | Alumni Tra-

### Student Reports [ back to top ]

| Report Name               | Details | Туре     | Sharing | Actions                                    |
|---------------------------|---------|----------|---------|--------------------------------------------|
| 🔟 Class Profiles          | 0       | standard |         | <u>View   Schedule   Email   Customize</u> |
| III Learning Style Status | 0       | standard |         | <u>View   Schedule   Email   Customize</u> |
| 🔟 Parent Usage            | 0       | standard |         | <u>View   Schedule   Email   Customize</u> |
| 🔟 Student Data            | 0       | standard |         | <u>View   Schedule   Email   Customize</u> |
| 🔟 Student Outcome List    | 0       | standard |         | View   Schedule   Email   Customize        |
|                           |         |          |         |                                            |
|                           |         |          |         |                                            |

Click on 'view' for 'Student Data'

| Students Plar |                                                                                                    | Scholar    | ships C    | olleges      | Careers         | Connections  | Reports             |                 |                   |                  |                      |                                                                                                    |
|---------------|----------------------------------------------------------------------------------------------------|------------|------------|--------------|-----------------|--------------|---------------------|-----------------|-------------------|------------------|----------------------|----------------------------------------------------------------------------------------------------|
|               | All Reports                                                                                                    | » St       | udent D    | ata          |                 |              |                     |                 |                   |                  |                      |                                                                                                    |
| reports yet.  | ⇒ This re                                                                                                    | port is no | ot schedul | led.         |                 |              |                     |                 |                   |                  |                      |                                                                                                    |
|               | Options: Customize Print PDF CSV = Email Schedule Save a Copy<br>Settings: Class Year/Grade: class of 2015 (grade 12)<br>Sorting: Students data sorted by Student, Ascending |            |            |              |                 |              |                     |                 |                   |                  |                      | <ul> <li>Export to an excel spreadsheet</li> <li>You will use this to calculate</li> <li>mid-range scores</li> </ul> |
|               | <u>Student</u>                                                                                                    | Rank \$    | Decile \$  | <u>GPA</u> ♦ | Weighted<br>GPA | AP/IB/Honors | Program<br>Strength | Highest<br>PSAT | Highest<br>SAT CR | Highest<br>SAT M | Highest<br>SAT<br>WR | est                                                                                                    |
|               | <u>Adams,</u><br>Essence<br>Monique                                                                                                    | 0          | 0.00       |              |                 |              | N/A                 | 124             | 350               | 470              | 400                  |                                                                                                    |
|               | Aguilar<br>Orellana,<br>Edwar Ernesto                                                                                                    |            |            |              |                 |              | N/A                 |                 |                   |                  |                      |                                                                                                    |
|               | Aguilar,<br>Diego<br>Armando                                                                                                    | 0          | 0.00       |              |                 |              | N/A                 | 113             | 390               | 490              | 350                  |                                                                                                    |
|               | Aguirre<br>Aguilar,                                                                                                    |            |            |              |                 |              | N/A                 |                 | 300               | 310              | 240                  |                                                                                                    |

| x∎   | <b>5</b>                                                   | - @           | Ŧ                     |            |          |             |            |                | Student Data (5) - | Excel          |                                       |           |             |                |                          | ? 🛧 .                    | - 🗆 ×     |
|------|------------------------------------------------------------|---------------|-----------------------|------------|----------|-------------|------------|----------------|--------------------|----------------|---------------------------------------|-----------|-------------|----------------|--------------------------|--------------------------|-----------|
| F    | ILE H                                                      | OME           | INSERT                | PAGE LAYOU | T FORM   | ULAS [      | DATA R     | EVIEW VIEW     |                    |                |                                       |           |             |                |                          | Doan, Victo              | ria T 🝷 📿 |
| ľ    | ■ <mark>※</mark><br>□ <sub>□ </sub> ↓                      | Calibri       | - 1                   | 1 • A A    | . = =    | <b>≫</b> ~- | 🗗 Wra      | p Text         | General            | ▼              |                                       |           | × 🗎         | ∑ AutoS        | um * <mark>A</mark><br>Z |                          |           |
| Pas  | ste 💉                                                      | B I           | <u>U</u> - <u>-</u> - | 🕭 - 🔼      | • = =    | ≡ € *       | E 📑 Mer    | ge & Center 🔹  | \$ • % •           | .00 Conditiona | I Formatas Cell<br>▼ Table ▼ Styles ▼ | Insert De | lete Format | Clear •        | Sort<br>Filte            | & Find &<br>r ▼ Select ▼ |           |
| Clip | board 🗔                                                    |               | Font                  |            | 6        | Alig        | gnment     | G.             | Number             | Б              | Styles                                | c         | ells        |                | Editing                  |                          | ^         |
| 07   | $07  \checkmark  \vdots  \chi  \checkmark  f_{\mathbf{x}}$ |               |                       |            |          |             |            |                |                    |                |                                       |           |             |                |                          |                          |           |
|      |                                                            |               |                       |            |          |             |            |                |                    |                |                                       |           |             |                |                          |                          |           |
| -    | A                                                          | Barak         | C                     | D          | E        | F           | G          | H              |                    | J              | K                                     | L         | M           | N<br>Wahaat Di | Ulinhant A               | P                        |           |
| 1    | Adams Fr                                                   | капк          | Decile                | GPA        | weighted | АР/ТВ/НО    | Program :  | S Hignest PSAT | Highest SAT CR     | Hignest SAT M  | Hignest SAT WK                        | Hignest C | Highest Co  | Hignest Pl     | Hignest A                | - I                      |           |
| 2    | Adams, Es                                                  | rollana       | U<br>Edwar Ernes      | u<br>to    |          |             | N/A<br>N/A | 124            | 4 350              | 47             | 400                                   | 820       | 1220        |                |                          |                          |           |
| 4    | Aguilar D                                                  | i enana,      | 0                     | 0          |          |             | N/A        | 11             | 3 390              | /19/           | 350                                   | 880       | 1230        |                |                          |                          |           |
| 5    |                                                            | ′<br>ouilar I | anine Nahor           | nv         |          |             | N/A        | 11             | 300                | 31             | 240                                   | 610       | 850         |                |                          |                          |           |
| 6    | Akazie Ko                                                  | -             | 0                     | 0          |          |             | N/A        | 14             | 2 420              | 45             | 0 390                                 | 870       | 1260        |                |                          |                          |           |
| 7    | Aldana M                                                   | -<br>oreno, l | van Guadalu           | ine .      |          |             | N/A        | 10             | 360                | 49             | 280                                   | 850       | 1130        |                |                          |                          |           |
| 8    | Aldana M                                                   | oreno.        | Uriel                 | -          |          |             | N/A        | 9              | 7 220              | 29             | 0 340                                 | 510       | 850         |                |                          |                          |           |
| 9    | Alfaro, Os                                                 | 5             | 0                     | 0          |          |             | N/A        | 16             | 2 540              | 47             | 0 490                                 | 1010      | 1500        |                |                          |                          |           |
| 10   | Almaguer                                                   |               | 0                     | 0          |          |             | N/A        | 9              | 5 340              | 36             | 0 350                                 | 700       | 1050        |                |                          |                          |           |
| 11   | Alvarado,                                                  |               | 0                     | 0          |          |             | N/A        | 12             | 3 380              | 43             | 370                                   | 810       | 1180        |                |                          |                          |           |
| 12   | Alvarado,                                                  |               | 0                     | 0          |          |             | N/A        | 11             | 5 340              | 410            | 380                                   | 750       | 1130        |                |                          |                          |           |
| 13   | Alvarez Ra                                                 | a             | 0                     | 0          |          |             | N/A        | 8              | 2 330              | 38             | 200                                   | 710       | 910         |                |                          |                          |           |
| 14   | Alvarez, D                                                 | þ             | 0                     | 0          |          |             | N/A        | 13             | 5 470              | 62             | 0 480                                 | 1090      | 1570        |                |                          |                          |           |
| 15   | Amador, I                                                  | E             | 0                     | 0          |          |             | N/A        | 12             | 3 470              | 45             | 0 380                                 | 920       | 1300        |                |                          |                          |           |
| 16   | Amaro, Ya                                                  | 9             | 0                     | 0          |          |             | N/A        | 12             | 2 320              | 42             | 0 360                                 | 740       | 1100        |                |                          |                          |           |
| 17   | Amaya, Jo                                                  | osue Alo      | dair                  |            |          |             | N/A        | 10             | 250                | 30             | 200                                   | 550       | 750         |                |                          |                          |           |
| 18   | Andrade,                                                   | Jessica       | Carolina              |            | 1.4      |             | N/A        | 10             | 3                  |                |                                       |           |             |                |                          |                          |           |
| 19   | Andrews,                                                   |               | 0                     | 0          |          |             | N/A        | 12             | 1 380              | 42             | 0 350                                 | 800       | 1150        |                |                          |                          |           |
| 20   | Angel, Let                                                 | ticia         |                       |            |          |             | N/A        | 9              | 0 280              | 35             | 0 290                                 | 630       | 920         |                |                          |                          |           |
| 21   | Aparicio,                                                  | F             | 0                     | 0          |          |             | N/A        | 12             | 7 400              | 51             | 0 440                                 | 910       | 1350        |                |                          |                          |           |
| 22   | Aragon, H                                                  | l             | 0                     | 0          |          |             | N/A        | 8              | 5 200              | 24             | 200                                   | 440       | 640         |                |                          |                          |           |
| 23   | Athie, Am                                                  | 1             | 0                     | 0          |          |             | N/A        | 10             | 9 380              | 40             | 0 410                                 | 780       | 1190        |                |                          |                          |           |
| 24   | Avendand                                                   |               | 0                     | 0          |          |             | N/A        | 12             | 5 360              | 45             | 0 400                                 | 810       | 1210        |                |                          |                          |           |
| 25   | Bailey, Cl                                                 | eveland       | Jacolby               |            |          |             | N/A        | 11             | <b>B</b> 500       | 39             | 0 510                                 | 890       | 1400        |                | 20                       |                          | [·        |

| x  | 🔒 🕤 d          | ÷~ ∓          |                 |            |            |            | Student Da       | ta (5) - Excel       |           |                    |             |                 |               |
|----|----------------|---------------|-----------------|------------|------------|------------|------------------|----------------------|-----------|--------------------|-------------|-----------------|---------------|
| F  | ILE HOME       | INSERT PA     | GE LAYOUT FO    | RMULAS     | DATA       | REVIEW     | VIEW             |                      |           |                    |             |                 |               |
|    | Calib          | ri - 11       | - A A = =       | = _ %      | r 📑 e Wra  | ap Text    | General          | *                    | ↓<br>≠    | SAT Score Sun      | nmary       |                 |               |
| Pa | ste 💉 B        | I <u>U</u> -  | 🏷 • 🛕 • 📄 🗉     | ==   = -   | 🚈 🖽 Me     | rge & Cent | ter - \$ - % ,   | €.0 .00 (<br>.00 →.0 | Conditio  | Year               |             | Class of 2014   | Class of 2013 |
|    | , V            | Fast          | _               |            | Gammant    |            | - Number         | - F                  | -ormattir | # of Seniors Taki  | ng Test     | 188             | 181           |
| CI | in Director    | Font          | 121             | A          | lignment   |            | ia Numbe         | 1 191                |           | Critical Reading ( | Middle 50%) | 300-410         | 330-420       |
| S1 | 3 👻            | : X 🗸 .       | f <sub>sc</sub> |            |            |            |                  |                      |           | Math (Middle 50%)  |             | 340-490         | 370-490       |
|    | Ι              | J             | к               | L          | м          | N          | 0                |                      | Р         | Writing (Middle 50 | %)          | 310-410         | 310-410       |
| 1  | Highest SAT CR | Highest SAT M | Highest SAT WR  | Highest Co | Highest Co | Highest P  | l Highest ACT    |                      |           |                    |             |                 |               |
| 2  | 350            | 470           | 400             | 820        | 1220       |            |                  |                      |           |                    |             |                 |               |
| 3  |                |               |                 |            |            |            |                  |                      |           |                    |             |                 |               |
| 4  | 390            | 490           | 350             | 880        | 1230       |            |                  |                      |           |                    |             |                 |               |
| 5  | 300            | 310           | 240             | 610        | 850        |            |                  |                      |           |                    |             | •               |               |
| 6  | 420            | 450           | 390             | 870        | 1260       |            | Critical Reading |                      |           |                    | Re          | nest the same   | a nrocass for |
| 7  | 360            | 490           | 280             | 850        | 1130       |            | Lower 25%        | =quartile(I          | I:I, 1)   | 300                |             | epear the same  |               |
| 8  | 220            | 290           | 340             | 510        | 850        |            | Top 25%          | =quartile(I          | l:l, 3)   | 397.5              | th          | e class of 2014 | 4 to provide  |
| 9  | 540            | 470           | 490             | 1010       | 1500       |            |                  |                      |           |                    | — hi        | storical contex | rt            |
| 10 | 340            | 360           | 350             | 700        | 1050       |            |                  |                      |           |                    |             |                 |               |
| 11 | 380            | 430           | 370             | 810        | 1180       |            | Math             |                      |           |                    |             |                 |               |
| 12 | 340            | 410           | 380             | 750        | 1130       |            | Lower 25%        | =quartile(J          | J:J, 1)   | 330                |             |                 |               |
| 13 | 330            | 380           | 200             | 710        | 910        |            | Top 25%          | =quartile(           | J:J, 3)   | 460                |             |                 |               |
| 14 | 470            | 620           | 480             | 1090       | 1570       |            |                  |                      |           |                    |             |                 |               |
| 15 | 470            | 450           | 380             | 920        | 1300       |            |                  |                      |           |                    |             |                 |               |
| 16 | 320            | 420           | 360             | /40        | 1100       |            | writing          |                      | 14.14 (1) | 200                |             |                 |               |
| 1/ | 250            | 300           | 200             | 550        | 750        |            | Lower 25%        | =quartile()          | K:K, 1)   | 300                |             |                 |               |
| 10 | 200            | 420           | 250             | 800        | 1150       |            | 10p 23%          | -quartile(i          | к.к, эj   | 397.3              |             |                 |               |
| 20 | 280            | 420           | 290             | 630        | 920        |            |                  |                      |           |                    |             |                 |               |
| 20 | 200            | 510           | 250             | 910        | 1250       |            |                  |                      |           |                    |             |                 |               |
| 22 | 200            | 240           | 200             | 440        | 640        |            |                  |                      |           |                    |             |                 |               |
| 23 | 380            | 400           | 410             | 780        | 1190       |            |                  |                      |           |                    |             |                 |               |
| 24 | 360            | 450           | 400             | 810        | 1210       |            |                  |                      |           |                    |             |                 |               |
|    | 500            | 100           | 100             | 010        |            |            |                  |                      |           |                    |             |                 |               |

### (Middle of back page)

| SAT Score Summary             |               |               |
|-------------------------------|---------------|---------------|
| Year                          | Class of 2014 | Class of 2013 |
| # of Seniors Taking Test      | 188           | 181           |
| Critical Reading (Middle 50%) | 300-410       | 330-420       |
| Math (Middle 50%)             | 340-490       | 370-490       |
| Writing (Middle 50%)          | 310-410       | 310-410       |

\* Fewer than 10 students have taken the ACT and/or the SAT Subject Test

| Class of 2013 Post Graduation  |       |     |  |  |  |  |  |
|--------------------------------|-------|-----|--|--|--|--|--|
| Size of Graduating Class       |       |     |  |  |  |  |  |
| Postgraduate Placement         |       |     |  |  |  |  |  |
| Pursuing Higher Education      | 61.2% | 125 |  |  |  |  |  |
| Out of State                   | 1.6%  | 2   |  |  |  |  |  |
| 4-Year Colleges / Universities | 28.9% | 66  |  |  |  |  |  |
| 2-Year Colleges                | 32.3% | 59  |  |  |  |  |  |
| Public                         | 58.3% | 119 |  |  |  |  |  |
| Private                        | 2.9%  | 6   |  |  |  |  |  |

#### College Matriculation: Class of 2013 (125 students)

| Angelina College             |
|------------------------------|
| Angelo State University      |
| Baylor University            |
| Blinn College                |
| Brigham Young University     |
| Houston Baptist University   |
| Houston Community College    |
| Kilgore College              |
| Lamar University             |
| Liberty University           |
| Prairie View A&M University  |
| Sam Houston State University |
| San Jacinto College          |

| 01033 01 2013 (123 310)          |
|----------------------------------|
| Stephen F. Austin University     |
| Texas A&M University             |
| Texas A&M University, Commerce   |
| Texas A&M University, Kingsville |
| Texas Southern University        |
| Texas State University           |
| University of Texas, Dallas      |
| University of Texas, San Antonio |
| University of Houston            |
| University of Houston-Downtown   |
| University of North Texas        |
| Vet Tech Institute               |
| West Texas A&M University        |
|                                  |

#### Advanced Placement Summary Score Report 2013 2012 2011 2010 Total AP Students 348 425 285 261 Number of Exams 702 449 480 616 AP Students with Scores 3+ 100 82 11 39 % of Total AP Students with 3+ 28.7 3.9 19.3 14.9

#### Detailed 2013 Advanced Placement Results

| Subject                    | 5  | 4  | 3  | 2   | 1   | Total        |  |
|----------------------------|----|----|----|-----|-----|--------------|--|
| English Language & Comp.   |    |    | 1  | 16  | 38  | 55           |  |
| English Literature & Comp. |    |    | 1  | 13  | 32  | 46           |  |
| Human Geography            |    |    |    | 2   | 20  | 22           |  |
| Macroeconomics             |    |    |    | 1   | 66  | 67           |  |
| U.S. Government            |    | 1  | 1  | 9   | 55  | - 66         |  |
| U.S. History               |    |    | 1  | 6   | 35  | 32           |  |
| World History              |    |    |    | 9   | 39  | 48           |  |
| Calculus AB                | 1  | 2  | 2  | 6   | 31  | 142          |  |
| Statistics                 |    | 2  | 9  | 5   | 13  | 29           |  |
| Biology                    |    |    | 6  | 10  | 3   | 19           |  |
| Chemistry                  |    |    |    | 1   | 9   | 10           |  |
| Physics B                  |    |    | 5  | 6   | 10  | 21           |  |
| Spanish Language           | 14 | 29 | 32 | 30  | 31  | 136          |  |
| Spanish Lit. & Culture     |    |    | 5  | 7   | 1   | 13           |  |
|                            |    |    |    |     |     | Total        |  |
|                            | 5  | 4  | 3  | 2   | 1   | <b>Exams</b> |  |
| Number of Exams            | 15 | 34 | 63 | 121 | 383 | 616          |  |
| Percentage of Total Exams  | 2  | 6  | 10 | 20  | 62  | 100          |  |
| Number of AP Students      | 15 | 34 | 57 | 98  | 236 |              |  |

Repeat the same for previous senior classes to provide historical context

Include summary of test scores for SAT Subject Test and ACT test if sufficient data is available.

Include post graduation data. If accurate data were accounted for in previous years, this data can be found in Naviance under the 'reports' tab. Otherwise, HISD can assist.

College matriculation is not necessary; if you need more space to encompass SAT Subject, ACT scores, and/or AP/PreAP classes, use this space for that. If you have extra room, include this information.

### (Middle of back page)

#### SAT Score Summary

| Year                          | Class of 2014 | Class of 2013 |
|-------------------------------|---------------|---------------|
| # of Seniors Taking Test      | 188           | 181           |
| Critical Reading (Middle 50%) | 300-410       | 330-420       |
| Math (Middle 50%)             | 340-490       | 370-490       |
| Writing (Middle 50%)          | 310-410       | 310-410       |

\* Fewer than 10 students have taken the ACT and/or the SAT Subject Test

#### **Class of 2013 Post Graduation**

| Size of Graduating Class       |       |     |  |  |  |  |
|--------------------------------|-------|-----|--|--|--|--|
| Postgraduate Placement         |       |     |  |  |  |  |
| Pursuing Higher Education      | 61.2% | 125 |  |  |  |  |
| Out of State                   | 1.6%  | 2   |  |  |  |  |
| 4-Year Colleges / Universities | 28.9% | 66  |  |  |  |  |
| 2-Year Colleges                | 32.3% | 59  |  |  |  |  |
| Public                         | 58.3% | 119 |  |  |  |  |
| Private                        | 2.9%  | 6   |  |  |  |  |

#### College Matriculation: Class of 2013 (125 students)

Stephen F. Austin University Texas A&M University

University of Houston

Texas A&M University, Commerce Texas A&M University, Kingsville Texas Southern University Texas State University University of Texas, Dallas University of Texas, San Antonio

University of Houston-Downtown University of North Texas Vet Tech Institute

West Texas A&M University

| Angelina College             |
|------------------------------|
| Angelo State University      |
| Baylor University            |
| Blinn College                |
| Brigham Young University     |
| Houston Baptist University   |
| Houston Community College    |
| Kilgore College              |
| Lamar University             |
| Liberty University           |
| Prairie View A&M University  |
| Sam Houston State University |
| San Jacinto College          |

#### Advanced Placement Summary Score Report

|                                | 2013 | 2012 | 2011 | 2010 |
|--------------------------------|------|------|------|------|
| Total AP Students              | 348  | 425  | 285  | 261  |
| Number of Exams                | 616  | 702  | 449  | 480  |
| AP Students with Scores 3+     | 100  | 82   | 11   | 39   |
| % of Total AP Students with 3+ | 28.7 | 19.3 | 3.9  | 14.9 |
|                                |      |      |      |      |

#### **Detailed 2013 Advanced Placement Results**

| Subject                    | 5  | 4  | 3  | 2   | 1   | Total        |
|----------------------------|----|----|----|-----|-----|--------------|
| English Language & Comp.   |    |    | 1  | 16  | 38  | 55           |
| English Literature & Comp. |    |    | 1  | 13  | 32  | 46           |
| Human Geography            |    |    |    | 2   | 20  | 22           |
| Macroeconomics             |    |    |    | 1   | 66  | 67           |
| U.S. Government            |    | 1  | 1  | 9   | 55  | 66           |
| U.S. History               |    |    | 1  | 6   | 35  | 32           |
| World History              |    |    |    | 9   | 39  | 48           |
| Calculus AB                | 1  | 2  | 2  | 6   | 31  | 142          |
| Statistics                 |    | 2  | 9  | 5   | 13  | 29           |
| Biology                    |    |    | 6  | 10  | 3   | 19           |
| Chemistry                  |    |    |    | 1   | 9   | 10           |
| Physics B                  |    |    | 5  | 6   | 10  | 21           |
| Spanish Language           | 14 | 29 | 32 | 30  | 31  | 136          |
| Spanish Lit. & Culture     |    |    | 5  | 7   | 1   | 13           |
|                            |    |    |    |     |     |              |
|                            |    |    |    |     |     | Total        |
|                            | 5  | 4  | 3  | 2   | 1   | <u>Exams</u> |
| Number of Exams            | 15 | 34 | 63 | 121 | 383 | 616          |
| Percentage of Total Exams  | 2  | 6  | 10 | 20  | 62  | 100          |
| Number of AP Students      | 15 | 34 | 57 | 98  | 236 |              |
|                            |    |    |    |     |     |              |

AP Summary scores are important to give a holistic view of your school in terms of rigor. Scores can be found on CollegeBoard

# AP Summary Score Report

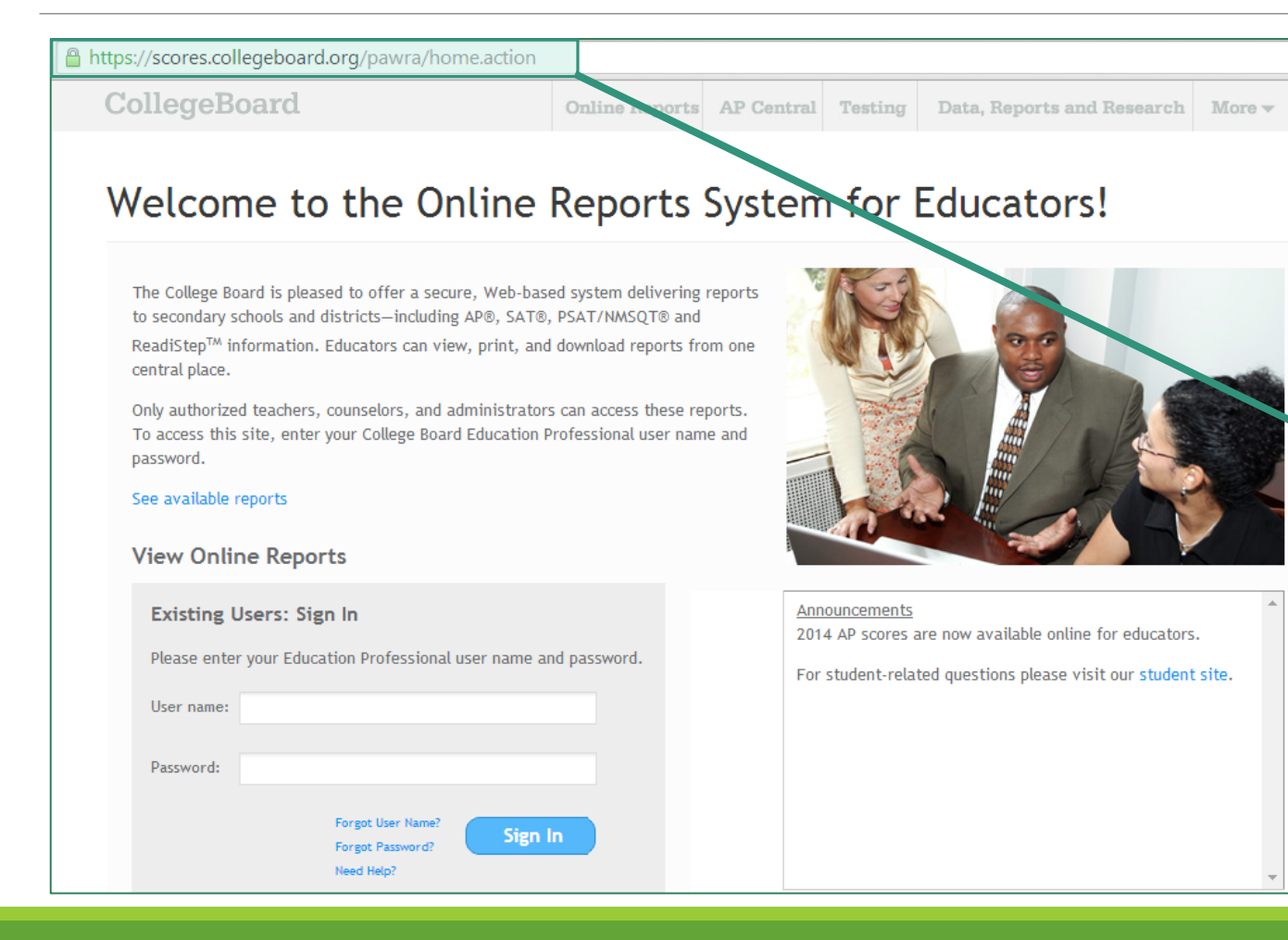

https://scores.collegeboard .org/pawra/home.action

Talk to your AP Test Coordinator to access AP test scores using their user name and password

### AP Summary Score Report

### AP<sup>®</sup> Online Reports Home - 2014

You have 1 notification

Report data for Sharpstown High School were last updated Jul 14, 2014

✓ Report data for Sharpstown High School were last updated Jul 14, 2014

#### School Summary by Student Demographics

Report summarizing your school's AP scores by education level, ethnicity, gender, and fee reduction status.

View Report | Customize Report

#### School Summary with Comparable Groups

Report comparing the AP scores at your school to comparable groups, overall and by individual subject.

View Report Customize Report

#### Current Year Score Summary

Report listing the total numbers of each AP score (1 to 5) for each AP subject offered at your school.

View Report

#### Five-Year School Score Summary

Report containing five years of data at the school, state and global levels, and subject-specific summaries of total exams, scores and mean scores.

View Report

Click on 'View Report' under the "Five-Year School Score Summary"

### ear School Score Summary (2014)

s of data at the school, state and global levels. On the first page, a graph illustrates the year-over-year change in the percentage of AP students with scores ble that provides the overall total exams, total unique students and both the number and percentage of AP students with one or more scores of 3 or higher. report provides subject-specific summary data by year: total exams, total exams by score and mean score.

HTML -

Print / Download Options

4, 2014, Report Run Aug 13, 2014

#### 443443)

| f Total AD Students with S     | cores 3+ |         |        |      |                                       |           |           |           |           |           |
|--------------------------------|----------|---------|--------|------|---------------------------------------|-----------|-----------|-----------|-----------|-----------|
|                                | cores s. |         |        |      |                                       | 2010      | 2011      | 2012      | 2013      | 2014      |
|                                |          |         |        |      |                                       | Sh        | arpstown  | High Scho | ol (44344 | 3)        |
| 60 61                          |          | 61      | 61     |      | Total AP Students                     | 261       | 285       | 425       | 348       | 268       |
| 51                             | 51       |         | 52     |      | Number of Exams                       | 480       | 449       | 702       | 616       | 410       |
| 49                             | 51       |         |        |      | AP Students with Scores 3+            | 39        | 11        | 82        | 100       | 108       |
|                                |          | 4       | 0      |      | % of Total AP Students with Scores 3+ | 14.9      | 3.9       | 19.3      | 28.7      | 40.3      |
|                                |          |         |        |      |                                       |           |           | Texas     |           |           |
|                                | 29       |         |        |      | Total AP Students                     | 180,738   | 199,997   | 208,671   | 219,517   | 239,317   |
| Advanced Placement Sur         | nmary S  | Score R | leport |      | Number of Exams                       | 328,203   | 363,545   | 376,589   | 400,391   | 436,308   |
|                                |          |         |        |      | AP Students with Scores 3+            | 91,589    | 97,320    | 107,126   | 110,927   | 124,949   |
|                                | 2013     | 2012    | 2011   | 2010 | % of Total AP Students with Scores 3+ | 50.7      | 48.7      | 51.3      | 50.5      | 52.2      |
| Total AP Students              | 348      | 425     | 285    | 261  |                                       |           |           | Global    |           |           |
| Number of Exams                | 616      | 702     | 449    | 480  | Total AD Students                     | 1 855 310 | 1 082 133 | 2 106 8/3 | 2 225 625 | 2 350 323 |
| AP Students with Scores 3+     | 100      | 82      | 11     | 39   | Total AP Students                     | 1,000,010 | 1,702,133 | 2,100,045 | 2,225,025 | 2,350,325 |
| % of Total AP Students with 3- | + 28.7   | 19.3    | 3.9    | 14.9 | Number of Exams                       | 3,236,335 | 3,475,395 | 3,714,079 | 3,955,410 | 4,195,162 |
|                                |          |         |        |      | AP Students with Scores 3+            | 1,116,959 | 1,193,662 | 1,295,051 | 1,354,800 | 1,440,611 |
| 43443) Texas Global            |          |         |        |      | % of Total AP Students with Scores 3+ | 60.2      | 60.2      | 61.5      | 60.9      | 61.3      |
|                                |          |         |        |      |                                       |           |           |           |           |           |

### (Middle of back page)

#### SAT Score Summary

| Year                          | Class of 2014 | Class of 2013 |
|-------------------------------|---------------|---------------|
| # of Seniors Taking Test      | 188           | 181           |
| Critical Reading (Middle 50%) | 300-410       | 330-420       |
| Math (Middle 50%)             | 340-490       | 370-490       |
| Writing (Middle 50%)          | 310-410       | 310-410       |

\* Fewer than 10 students have taken the ACT and/or the SAT Subject Test

#### **Class of 2013 Post Graduation**

| Size of Graduating Class       |       | 204 |
|--------------------------------|-------|-----|
| Postgraduate Placement         |       |     |
| Pursuing Higher Education      | 61.2% | 125 |
| Out of State                   | 1.6%  | 2   |
| 4-Year Colleges / Universities | 28.9% | 66  |
| 2-Year Colleges                | 32.3% | 59  |
| Public                         | 58.3% | 119 |
| Private                        | 2.9%  | 6   |

#### College Matriculation: Class of 2013 (125 students)

| Angelina College             |
|------------------------------|
| Angelo State University      |
| Baylor University            |
| Blinn College                |
| Brigham Young University     |
| Houston Baptist University   |
| Houston Community College    |
| Kilgore College              |
| Lamar University             |
| Liberty University           |
| Prairie View A&M University  |
| Sam Houston State University |
| San Jacinto College          |

|     | 200 01 2010 (120 500            |
|-----|---------------------------------|
| Ste | ephen F. Austin University      |
| Te  | exas A&M University             |
| Te  | xas A&M University, Commerce    |
| Te  | xas A&M University, Kingsville  |
| Te  | exas Southern University        |
| Te  | xas State University            |
| Ur  | niversity of Texas, Dallas      |
| Ur  | niversity of Texas, San Antonio |
| Ur  | niversity of Houston            |
| Ur  | niversity of Houston-Downtown   |
| Ur  | niversity of North Texas        |
| Ve  | et Tech Institute               |
| W   | est Texas A&M University        |
|     |                                 |

#### Advanced Placement Summary Score Report

|                                | 2013 | 2012 | 2011 | 2010 |
|--------------------------------|------|------|------|------|
| Total AP Students              | 348  | 425  | 285  | 261  |
| Number of Exams                | 616  | 702  | 449  | 480  |
| AP Students with Scores 3+     | 100  | 82   | 11   | 39   |
| % of Total AP Students with 3+ | 28.7 | 19.3 | 3.9  | 14.9 |

#### **Detailed 2013 Advanced Placement Results**

| ubject                    | 5  | 4  | 3  | 2   | 1   | Total |
|---------------------------|----|----|----|-----|-----|-------|
| nglish Language & Comp.   |    |    | 1  | 16  | 38  | 55    |
| nglish Literature & Comp. |    |    | 1  | 13  | 32  | 46    |
| luman Geography           |    |    |    | 2   | 20  | 22    |
| Aacroeconomics            |    |    |    | 1   | 66  | 67    |
| J.S. Government           |    | 1  | 1  | 9   | 55  | 66    |
| J.S. History              |    |    | 1  | 6   | 35  | 32    |
| Vorld History             |    |    |    | 9   | 39  | 48    |
| alculus AB                | 1  | 2  | 2  | 6   | 31  | 142   |
| tatistics                 |    | 2  | 9  | 5   | 13  | 29    |
| liology                   |    |    | 6  | 10  | 3   | 19    |
| hemistry                  |    |    |    | 1   | 9   | 10    |
| hysics B                  |    |    | 5  | 6   | 10  | 21    |
| panish Language           | 14 | 29 | 32 | 30  | 31  | 136   |
| panish Lit. & Culture     |    |    | 5  | 7   | 1   | 13    |
|                           |    |    |    |     |     |       |
|                           |    |    |    |     |     | Total |
|                           | 5  | 4  | 3  | 2   | 1   | Exams |
| lumber of Exams           | 15 | 34 | 63 | 121 | 383 | 616   |
| ercentage of Total Exams  | 2  | 6  | 10 | 20  | 62  | 100   |
| lumber of AP Students     | 15 | 34 | 57 | 98  | 236 |       |
|                           |    |    |    |     |     |       |

AP Summary scores are important to give a holistic, historical view of your school in terms of rigor. Scores can be found on CollegeBoard

Detailed AP results help student anomalies shine. For example, this school profile will help the one student who scored the only 5 in AP Calculus look exceptional in comparison to his peers

### AP Summary Score Report

### AP<sup>®</sup> Online Reports Home - 2014

You have 1 notification

Report data for Sharpstown High School were last updated Jul 14, 2014

✓ Report data for Sharpstown High School were last updated Jul 14, 2014

#### School Summary by Student Demographics

Report summarizing your school's AP scores by education level, ethnicity, gender, and fee reduction status.

View Report Customize Report

#### School Summary with Comparable Groups

Report comparing the AP scores at your school to comparable groups, overall and by individual subject.

View Report Customize Report

#### **Current Year Score Summary**

Report listing the total numbers of each AP score (1 to 5) for each AP subject offered at your school.

View Report

#### Five-Year School Score Summary

Report containing five years of data at the school, state and global levels, and subject-specific summaries of total exams, scores and mean scores.

Click on 'View Report' under the "Current Year Score Summary"

View Report

This report lists the total numbers of each score (1 to 5) for each AP subject and the total number of unique students for each AP score.

Go

•

✓ Data Updated Jul 14, 2014, Report Run Aug 13, 2014

Show :

\* All Disciplines

Disciplines : All Disciplines

#### Sharpstown High School (443443)

| Total AP Students in Your School: 268 |    |    |    |    |     |             |
|---------------------------------------|----|----|----|----|-----|-------------|
| School Totals for this View           | 5  | 4  | 3  | 2  | 1   | Total Exams |
| Number of Exams                       | 12 | 42 | 65 | 86 | 205 | 410         |
| Percentage of Total Exams             | 3  | 10 | 16 | 21 | 50  | 100         |
| Number of AP Students                 | 11 | 41 | 59 | 71 | 154 |             |
| Subject Totals                        | 5  | 4  | 3  | 2  | 1   | Total Exams |
| English Language and Composition      | 1  |    | 2  | 3  | 20  | 26          |
| English Literature and Composition    |    |    | 1  | 5  | 11  | 17          |
| Microeconomics                        |    | 2  | 5  | 8  | 10  | 25          |
| United States Government and Politics |    |    | 2  | 4  | 31  | 37          |
| United States History                 |    |    | 2  | 5  | 47  | 54          |
| World History                         |    |    | 6  | 17 | 36  | 59          |
| Calculus AB                           |    |    |    | 2  | 12  | 14          |
| Statistics                            |    | 2  | 7  | 7  | 8   | 24          |
| Biology                               |    |    | 6  | 12 | 1   | 19          |
| Chemistry                             |    |    |    | 1  | 16  | 17          |
| Physics B                             |    | 2  | 3  | 4  | 12  | 21          |
| Spanish Language and Culture          | 9  | 35 | 29 | 10 |     | 83          |
| Spanish Literature and Culture        | 2  | 1  | 2  | 8  | 1   | 14          |
|                                       |    |    |    |    |     |             |

#### **Detailed 2013 Advanced Placement Results**

| Subject                    | 5  | 4  | 3  | 2   | 1   | Total        |
|----------------------------|----|----|----|-----|-----|--------------|
| English Language & Comp.   |    |    | 1  | 16  | 38  | 55           |
| English Literature & Comp. |    |    | 1  | 13  | 32  | 46           |
| Human Geography            |    |    |    | 2   | 20  | 22           |
| Macroeconomics             |    |    |    | 1   | 66  | 67           |
| U.S. Government            |    | 1  | 1  | 9   | 55  | 66           |
| U.S. History               |    |    | 1  | 6   | 35  | 32           |
| World History              |    |    |    | 9   | 39  | 48           |
| Calculus AB                | 1  | 2  | 2  | 6   | 31  | 142          |
| Statistics                 |    | 2  | 9  | 5   | 13  | 29           |
| Biology                    |    |    | 6  | 10  | 3   | 19           |
| Chemistry                  |    |    |    | 1   | 9   | 10           |
| Physics B                  |    |    | 5  | 6   | 10  | 21           |
| Spanish Language           | 14 | 29 | 32 | 30  | 31  | 136          |
| Spanish Lit. & Culture     |    |    | 5  | 7   | 1   | 13           |
|                            |    |    |    |     |     |              |
|                            |    |    |    |     |     | Total        |
|                            | 5  | 4  | 3  | 2   | 1   | <u>Exams</u> |
| Number of Exams            | 15 | 34 | 63 | 121 | 383 | 616          |
| Percentage of Total Exams  | 2  | 6  | 10 | 20  | 62  | 100          |
| Number of AP Students      | 15 | 34 | 57 | 98  | 236 |              |

#### Rank and GPA

Sharpstown ranks its students and is based on the student's weighted grade point average. The GPA is weighted on a 5.0 scale and is cumulative starting from ninth grade or from high school courses taken in middle school. The GPA is calculated based on the grading scale given below:

| Letter Grade | Grade  | Regular | PreAP/AP | Cumula      |
|--------------|--------|---------|----------|-------------|
| А            | 90-100 | 4.0     | 5.0      | Class       |
| В            | 80-89  | 3.0     | 4.0      | 2011        |
| С            | 75-79  | 2.0     | 3.0      | 2012        |
| D            | 70-74  | 1.0     | 2.0      | 2013        |
| F            | 0-69   | 0.0     | 0.0      | *2014       |
|              |        |         |          | *GPAs liste |

| Cumulative GPA of Past Graduating Classes |            |               |               |                 |                |      |  |  |  |  |  |
|-------------------------------------------|------------|---------------|---------------|-----------------|----------------|------|--|--|--|--|--|
| Class                                     | Max        | Top 10%       | Top 25%       | Top 50%         | Top 75%        | Min  |  |  |  |  |  |
| 2011                                      | 4.44       | 3.71          | 3.42          | 2.92            | 2.40           | 1.05 |  |  |  |  |  |
| 2012                                      | 4.43       | 3.72          | 3.24          | 2.66            | 2.23           | 0.98 |  |  |  |  |  |
| 2013                                      | 4.43       | 4.00          | 3.41          | 2.86            | 2.39           | 1.04 |  |  |  |  |  |
| *2014                                     | 4.42       | 3.73          | 3.23          | 2.60            | 2.11           | 0.65 |  |  |  |  |  |
| *GPAs list                                | ed for the | class of 2014 | 4 are based o | off of the firs | st six semeste | ers  |  |  |  |  |  |

Describe how students are ranked and how GPAs are calculated. This information should be the same across all HISD schools. Include distribution of GPAs across multiple classes. This information can be found on Naviance under the report "Student Data" report SAT scores were found in.

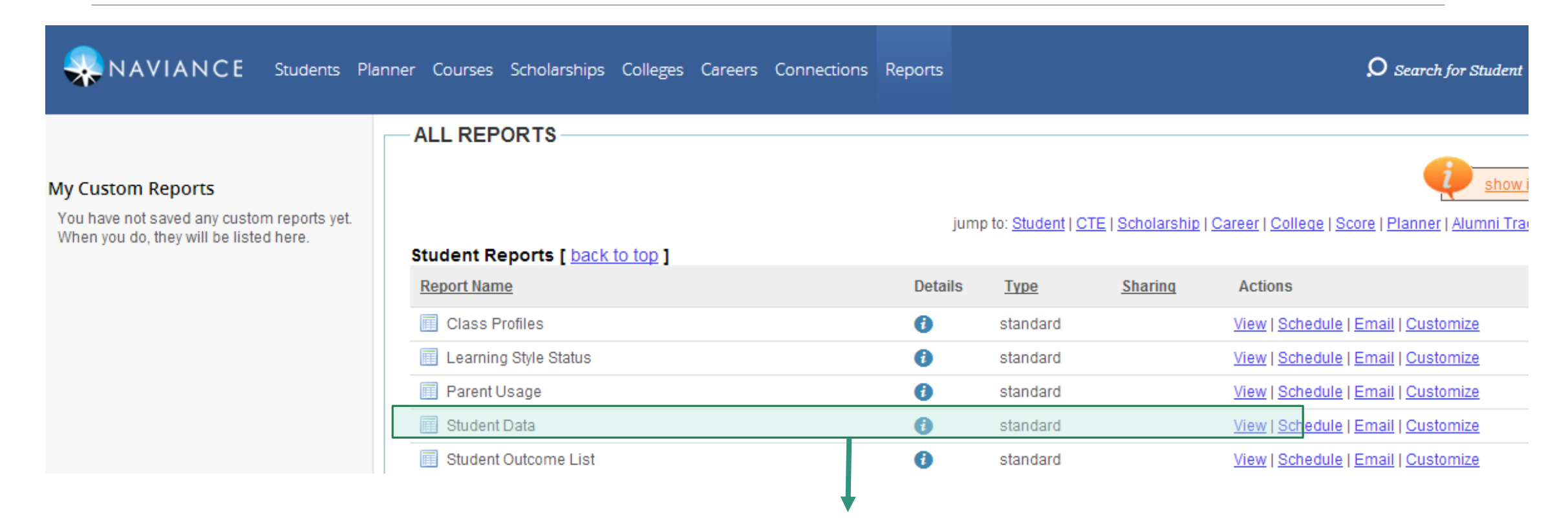

Click on 'view' for 'Student Data.' Be mindful of which class you are viewing. You can change class years by clicking the 'students' tab

# Distribution of GPA

| Students Pla | nner Courses          | Scholar       | ships C    | olleges                | Careers        | Connections    | Reports  |          |        |       |                                |
|--------------|-----------------------|---------------|------------|------------------------|----------------|----------------|----------|----------|--------|-------|--------------------------------|
|              | VIEW REI              | PORT-         |            |                        |                |                |          |          |        |       |                                |
|              | All Reports           | s » St        | udent D    | ata                    |                |                |          |          |        |       |                                |
| reports yet. | ⇒ This re             | port is no    | t schedul  | led.                   |                |                |          |          |        |       |                                |
| here.        |                       |               |            |                        | _              |                |          |          |        |       | Export to an excel spreadsheet |
|              | Options:              | 🎤 Custo       | omize 🔓    | 🔒 Print                | 🔑 PDF          | 🗟 CSV 😅        | Email 🔒  | Schedulo | Garre  | o a C | You will use this to calculate |
|              | Soffings: Cla         | ee VoorlC     | rado: clas | cc of 201/             | 4              |                |          |          |        |       | mid-range scores               |
|              | Sorting: Stud         | ents data     | sorted by  | Student,               | +<br>Ascending |                |          |          |        |       | 5                              |
|              |                       |               |            | 004                    |                |                | -        |          |        |       |                                |
|              | <u>student</u> –      | <u>Rank</u> ₹ | Decile =   | <u>GPA</u> <del></del> |                | AP/IB/Honors ₹ | Strength | PSAT     | SAT CR | SAT   |                                |
|              | Abdibadia             |               |            |                        | 2 0000         |                | NVA.     | 00       | 200    | 200   |                                |
|              | Hussein               |               |            |                        | 2.8800         |                | N/A      | 30       | 300    | 380   | 30                             |
|              | Abeyindi,<br>Anne     |               |            |                        | 1.9200         |                | N/A      |          |        |       |                                |
|              | Catherine<br>Karen    |               |            |                        |                |                |          |          |        |       |                                |
|              | Benedicte             |               |            |                        | 0.0000         |                |          | 400      |        | 000   |                                |
|              | De'shun Ray           |               |            |                        | 2.2300         |                | N/A      | 102      | 230    | 300   |                                |
|              | Addison,<br>Juaneshia |               |            |                        | 2.1500         |                | N/A      |          |        |       |                                |

| 🚺 🔒 🕤 · 👌 · 🗧                          |                                                |                    | Student Data          | a (6) - Excel        |                   |          |
|----------------------------------------|------------------------------------------------|--------------------|-----------------------|----------------------|-------------------|----------|
| FILE HOME INSERT PAGE LAYO             | JT FORMULAS                                    | DATA REVIEW        | VIEW                  |                      |                   |          |
| Calibri • 11 • A                       | ≡ ≡ ⊗                                          | 🛱 Wrap Text        | General               | ▼                    |                   |          |
| Paste V B I U V B V A                  | • = = = <del>=</del> <del>=</del> <del>•</del> | 🖻 🗮 Merge & Cen    | ter • \$ • % •        | €.0 .00 Conditional  | Format as Cell    | Insert [ |
| Clipboard 🕞 Font                       | G Ali                                          | gnment             | Number                | G                    | Styles            |          |
|                                        | -                                              |                    |                       |                      |                   |          |
| A1 $\checkmark$ $f_x$ S                | udent                                          |                    |                       |                      |                   |          |
| A B C D                                | E                                              | F G                | H I                   | J K                  | L M               | N        |
| 1 Student Rank Decile GPA              | Weighted GPA AP                                | /IB/Hor Program SI | Highest PS Highest SA | Highest S/ Highest S | Highest C(Highest | CcHighe  |
| 2 Abdikadir, Hussein                   | 2.88                                           | N/A                | 98 300                | 380 290              | 680 97            | 0        |
| 3 Abeyindi, Anne Catherine Karen Bened | c 1.92                                         | N/A                |                       |                      |                   |          |
| 4 Adams, Jamal De'shun Ray             | 2.23                                           | N/A                | 102 290               | 300 320              | 590 91            | 0        |
| 5 Addison, Juaneshia Deborah           | 2.15                                           | N/A                |                       |                      |                   |          |
| 6 Aguirre Zepeda, Nuria Carolina       | 3.19                                           | N/A                | 96 300                | 330 260              | 630 89            | 0        |
| 7 Aguirre, Blanca L                    | 3.91                                           | N/A                | 121 360               | 490 400              | 850 125           | 0        |
| 8 Aguirre, K 0 0                       | 2.27                                           | N/A                | 97 380                | 400 400              | 780 118           | 0        |
| 9 Alberto, Rosa Maria                  | 4.07                                           | N/A                | 170 590               | 650 550              | 1240 179          | 0        |
| 10 Alcantar, Hazkell De Yanira         | 3.76                                           | N/A                | 118 360               | 490 340              | 850 119           | 0        |
| 11 Amado, Daniel                       | 3.13                                           | N/A                | 100 380               | 390 300              | 770 107           | 0        |
| 12 Andrade, Monica Cesilia             | 3.72                                           | N/A                | 127 430               | 460 420              | 890 131           | 0        |
| 13 Anokwuru, Jesse Ifeanyi             | 1.97                                           | N/A                | 96 340                | 330 310              | 670 98            | 0        |
| 14 Arellano, Freddy                    | 1.65                                           | N/A                | 86 220                | 300 260              | 520 78            | 0        |
| 15 Argueta, Dorcas Noemi               | 2.65                                           | N/A                | 114 410               | 510 410              | 920 133           | 0        |
| 16 Arias Reyes, Yaslin Melanie         | 3.41                                           | N/A                | 119 350               | 480 320              | 830 115           | 0        |
| 17 Armstrong, Gregory Marcell          | 2.42                                           | N/A                | 110 270               | 390 350              | 660 101           | 0        |
| 18 Bailey, Ballal Kaleem Bernard       | 2.84                                           | N/A                | 90 410                | 400 300              | 810 111           | 0        |
| 19 Batres Diaz, Sergio Noe             | 3.34                                           | N/A                | 98 330                | 420 370              | 750 112           | 0        |
| 20 Benitez, V 0 0                      | 1.86                                           | N/A                | 104 200               | 240 340              | 440 78            | 0        |
| 21 Bernard, Roderick Keithshai         | 2.88                                           | N/A                | 103 330               | 360 300              | 690 99            | 0        |
| 22 Berruete, Estefania                 | 1.93                                           | N/A                | 101 240               | 360 320              | 600 92            | 0        |
| 23 Blanco, Noe Alonso                  | 0.67                                           | N/A                | 85 280                | 200 200              | 480 68            | 0        |
| 24 Blount, Christian Quantrell         | 2.58                                           | N/A                | 87 330                | 380 360              | 710 107           | 0        |
| 25 Plunt Dominique Tiere               | 1 00                                           | NI / A             |                       |                      |                   |          |

| HOME I       | NSERT                     | PAGE LAYOU  | T FORMULAS   | DATA      | REVIEW     | VIEW                    |                        |                         |
|--------------|---------------------------|-------------|--------------|-----------|------------|-------------------------|------------------------|-------------------------|
| Calibri      | - 1                       | 1 → A A     |              | »- ₽      | Wrap Text  | General                 | v conditional          | Format as Cell Insert D |
| В <u>Г</u>   | <u> </u> +   <u>   </u> + | 🕐 - A       | • = = = = •  | = ≇= ₩    | Merge & Ce | enter • \$ • %          | Formatting ▼           | Table * Styles *        |
| a            | Font                      |             | G.           | Alignment |            | rs Num                  | ber 🕞                  | Styles                  |
| • : [        | X 🗸                       | $f_{\rm x}$ |              |           |            |                         |                        |                         |
| В            | С                         | D           | E            | F         | G          | Н                       | I                      | J K                     |
| Rank         | Decile                    | GPA         | Weighted GPA |           |            |                         |                        |                         |
| ir, Hussein  |                           |             | 2.88         |           |            |                         |                        |                         |
| li, Anne Cat | herine Ka                 | ren Benedic | 1.92         |           |            |                         |                        |                         |
| Jamal De'sh  | iun Ray                   |             | 2.23         |           |            |                         |                        |                         |
| , Juaneshia  | Deborah                   |             | 2.15         |           |            |                         |                        |                         |
| Zepeda, Nu   | ria Carolir               | na          | 3.19         |           |            | <b>GPA Distribution</b> | Equation               | Value                   |
| Blanca L     |                           |             | 3.91         |           |            | Max                     | =max(E:E)              | 4.33                    |
| K (          | D                         | 0           | 2.27         |           |            | Top 10%                 | =percentile(E:E, 0.9)  | 3.708                   |
| Rosa Maria   | 9                         |             | 4.07         |           |            | Top 25%                 | =percentile(E:E, 0.75) | 3.305                   |
| , Hazkell De | e Yanira                  |             | 3.76         |           |            | Top 50%                 | =percentile(E:E, 0.5)  | 2.745                   |
| Daniel       |                           |             | 3.13         |           |            | Top 75%                 | =percentile(E:E, 0.25) | 2.295                   |
| , Monica C   | esilia                    |             | 3.72         |           |            | Min                     | =min(E:E)              | 0.67                    |
| ru, Jesse If | eanyi                     |             | 1.97         |           |            |                         |                        |                         |
| , Freddy     |                           |             | 1.65         |           |            |                         |                        |                         |
| Dorcas No    | emi                       |             | 2.65         |           |            |                         |                        |                         |
| yes, Yaslin  | Melanie                   |             | 3.41         |           |            |                         |                        |                         |
| ng, Gregory  | / Marcell                 |             | 2.42         |           |            |                         |                        |                         |
| allal Kalee  | m Bernard                 |             | 2.84         |           |            |                         |                        |                         |
| iaz, Sergio  | Noe                       |             | 3.34         | ·         |            |                         |                        |                         |
| , V (        | D                         | 0           | 1.86         |           |            |                         |                        |                         |
| , Roderick K | (eithshai                 |             | 2.88         |           |            |                         |                        |                         |
|              |                           |             |              |           |            |                         |                        |                         |

Repeat this step for multiple class years. Include historical data for 3 previous senior classes. For the current senior class (class of 2015) include a note that the GPA distribution is based off of the students' first 6 semesters.

# Notes on GPAs on Naviance

As of right now weighted GPAs are not listed for current students (Class of 2015, 2016, etc.). IT is working on getting Chancery to sync with Naviance to display weighted GPAs and is expected to be complete by next week.

### **Resources & Contact Information**

http://tinyurl.com/vdoan-jobalike2014

Victoria Doan vdoan@houstonisd.org